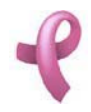

## ¿Cómo Administrar los Tratamientos?

#### Tratamientos

**RAD** permite mantener los datos de los Tratamientos que se aplicaran a las Pacientes del Programa. Para acceder a esta utilidad debe hacer click en la opción **Tratamientos** del **Menú Seguimiento** 

| Seg | uimiento                                | Ayuda |   |  |
|-----|-----------------------------------------|-------|---|--|
|     | Estudios                                |       |   |  |
|     | Pendientes de Registración de Estudio   |       |   |  |
|     | Tratamientos                            |       |   |  |
|     | Tipos de Tratamiento                    |       |   |  |
|     | Pendientes de Asignación de Tratamiento |       |   |  |
|     | Procedimiento Post-Diagnóstico          |       |   |  |
|     | Listados                                |       | • |  |

Una vez realizado esto se desplegará la pantalla Tratamientos:

| ? | Tratamientos          |                   |               |                | ×                |
|---|-----------------------|-------------------|---------------|----------------|------------------|
| Г | Fratamientos: En Curs | 30                |               |                |                  |
|   | Nº Tratamiento        | Paciente          | Tratamiento   | Fecha de Inici | o Centro Médico  |
|   | 11                    | Amado, Graciela   | Radioterapia  | 09/07/2008     | Hospital Privado |
| - | 12                    | Amado, Graciela   | Quimioterapia | 09/07/2008     | Hospital Privado |
|   | 16                    | Carrera, Cristina | Quimioterapia | 26/08/2008     | Clinica Romagosa |
| Ĺ | د]                    |                   |               |                |                  |
|   |                       |                   |               | 🗾 Actu         | alizar           |
|   |                       |                   |               |                | Cerrar           |

La misma contiene una grilla con los datos de todos los Tratamientos del Programa. Esta pantalla contiene además, tres botones:

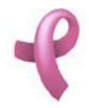

El botón Actualizar, utilizado para modificar los datos cargados.

El botón Eliminar, utilizado para eliminar un Tratamiento cargado.

El botón Cerrar que cierra la pantalla.

#### Actualizando un Tratamiento

Para Actualizar el estado de un Tratamiento debe realizar los siguientes pasos:

1. Seleccione en el **Listado de Tratamientos** el Tratamiento que desea Actualizar, haciendo click sobre la fila que lo contiene.

| ratamientos     | m <b>v</b>        |               |                |                    |
|-----------------|-------------------|---------------|----------------|--------------------|
| INº Tratamiento | Paciente          | Tratamiento   | Fecha de Inici | d Centro Médico    |
| 11              | Amado, Graciela   | Radioterapia  | 09/07/2008     | Hospital Privado   |
| 12              | Amado, Graciela   | Quimioterapia | 09/07/2008     | Hospital Privado   |
| 16              | Carrera, Cristina | Quimioterapia | 26/08/2008     | Clinica Romagosa   |
|                 |                   |               |                |                    |
|                 |                   |               | 🗾 Actu         | alizar 🔣 😦 Elimina |
|                 |                   |               |                |                    |

2. Luego haga click en el botón Actualizar. Una vez hecho esto, aparecerá la pantalla Actualizar Tratamientos

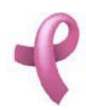

Sistema de Administración RAD

| ኛ Modificar Trata                       | miento                                   | ×                                                |
|-----------------------------------------|------------------------------------------|--------------------------------------------------|
| Paciente:<br>Teléfono Paciente:         | Amado, Graciela                          | Nº Tratamiento: 11<br>Fecha Inicio: 09/07/2008 💌 |
| Obra Social<br>Centro Médico:<br>Médico | Cobertura<br>Hospital Privado            | Fecha Fin: 12/12/2008                            |
| 1                                       | ipo Tratamiento: Radioterapia<br>Informe |                                                  |
|                                         |                                          |                                                  |
|                                         |                                          | Aceptar X Cancelar                               |

3. Introduzca las modificaciones que desee. Esta pantalla contiene la información del Tratamiento seleccionado. El **Estado** del tratamiento se encuentra disponible para ser actualizado.

4. Para que los datos queden registrados en el sistema, debe hacer click en el botón **Aceptar**, inmediatamente, aparecerá un mensaje de confirmación, dicho mensaje, tiene tres botones: **Si**, **No** y **Cancelar**.

En caso de no desear registrar la información, debe presionar el botón **Cancelar**, el cual lo llevará a la pantalla inicial (**Listado de Tratamientos**).

#### Eliminando un Tratamiento

Para dar de baja un Tratamiento debe realizar los siguientes pasos:

1. Seleccione en el **Listado de Tratamientos** el Tratamiento que desea eliminar, haciendo click sobre la fila que lo contiene.

2. Luego haga click en el botón Eliminar. Una vez hecho esto, aparecerá la pantalla Eliminar Tratamientos.

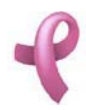

Sistema de Administración RAD

| 🖁 Eliminar Tratan  | niento                        |                 | ×             |
|--------------------|-------------------------------|-----------------|---------------|
| Paciente:          | Amado, Graciela               | Nº Tratamiento: | 11            |
| Teléfono Paciente: | 4582200                       | Fecha Inicio:   | 09/07/2008 👻  |
| Obra Social        | Cobertura                     |                 |               |
| Centro Médico:     | Hospital Privado              | Fecha Fin:      | 01/01/2001 💌  |
| Médico             | ggfg                          |                 |               |
| ТТ                 | ipo Tratamiento: Radioterapia | T               |               |
|                    | Informe                       |                 |               |
|                    |                               |                 | ~             |
|                    |                               |                 |               |
|                    |                               |                 |               |
|                    |                               |                 |               |
|                    |                               |                 |               |
|                    |                               | Acept.          | ar 🔀 Cancelar |

Esta pantalla contiene la información del Tratamiento que está por eliminar.

4. Para dejar registrada la eliminación del Tratamiento en el sistema, debe hacer click sobre el botón **Aceptar**. Con lo que aparecerá un mensaje de confirmación, dicho mensaje, tiene tres botones: **Si**, **No** y **Cancelar**. Si no desea registrar la baja, debe presionar el botón **Cancelar**. En ambos casos se cierra la presente pantalla, y se regresa a la pantalla anterior **Listado de Tratamientos**.

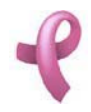

## ¿Cómo Administrar los Tipos de Tratamiento?

#### **Tipos de Tratamiento**

RAD permite mantener los datos de los Tipos de Tratamiento. Para acceder a esta utilidad debe hacer click en la opción Tipos de Tratamiento del Menú Datos Comunes dentro del Submenú Sistema del Menú Archivo.

| Archivo | Administración                         | Recepción | Seguimiento |               |   |                    |
|---------|----------------------------------------|-----------|-------------|---------------|---|--------------------|
| Inic    | ciar Sesíon                            |           |             |               |   |                    |
| Fin     | alizar Sesión                          |           |             |               |   |                    |
| Co      | Copia de Seguridad de la Base de Datos |           |             |               |   |                    |
| Re      | staurar Base de D                      | atos      |             |               |   |                    |
| Sis     | tema                                   |           | •           | Datos Comunes | × | Barrios            |
| Sal     | Salir                                  |           |             | Seguridad     | • | Localidades        |
| 10      |                                        |           |             |               |   | Tipos de Documento |

Una vez realizado esto se desplegará la pantalla Tipos de Tratamiento:

| ኛ Tipos o | de Documer     | nto                      |
|-----------|----------------|--------------------------|
| Nº        |                | Nombre                   |
|           | 001            | DNI                      |
|           | 002            | CI                       |
|           | 003            | LC                       |
| Document  | to Nacional de | Identidad                |
|           |                | Nuevo Modificar Eliminar |

La misma contiene una grilla con los datos de todos los Tipos de Tratamiento del Sistema. Esta pantalla contiene además, cuatro botones:

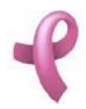

Sistema de Administración RAD

El botón Nuevo utilizado para agregar un nuevo Tipo de Documento.

El botón Modificar, utilizado para modificar los datos cargados.

El botón Eliminar, utilizado para eliminar un Tipo de Documento cargado.

El botón Cerrar que cierra la pantalla.

#### Agregando un Nuevo Tipo de Documento

Para agregar un nuevo Tipo de Documento, debe hacer

1. Haga click sobre el botón **Nuevo**, a continuación se abrirá la pantalla de carga **Nuevo Tipo de Documento**:

| oo de Documento D |
|-------------------|
|                   |
| Descripción       |
|                   |
|                   |
| 🖌 🖌 Aceptar       |
|                   |

2. Ingrese los siguientes datos del Tipo de Documento.

3. Para confirmar la creación del Tipo de Documento, Haga click en Aceptar.

#### Nota:

Recuerde que en caso de no cargar ningún valor en los campos obligatorios, cuando presione el botón **Aceptar**, aparecerá un mensaje solicitándole la carga de los mismos, para poder salir de ese mensaje, simplemente haga click en el botón **Aceptar**.

#### Modificando un Tipo de Documento

Para modificar los datos de un Tipo de Documento debe realizar los siguientes pasos: 1. Seleccione en el **Listado de Tipos de Tratamiento** el Tipo de Documento que desea modificar, haciendo click sobre la fila que lo contiene.

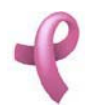

Sistema de Administración RAD

| 🖿 Tipos d | e Documer     | nto                            | ×             |
|-----------|---------------|--------------------------------|---------------|
| Nº<br>▶   | 001           | Nombre                         | 7             |
|           | 002<br>003    |                                |               |
|           |               |                                |               |
|           |               | Descripción                    | $\frac{1}{2}$ |
| Documento | ) Nacional de | Identidad                      | 11            |
|           |               |                                |               |
|           |               | 📄 Nuevo 📝 Modificar 🙀 Eliminar |               |
|           |               | Cerra                          | ar 🗌          |

2. Luego haga click en el botón Modificar. Una vez hecho esto, aparecerá la pantalla Modificar Tipos de Tratamiento

| Nombre:   |                       |
|-----------|-----------------------|
|           | Descripción           |
| Documento | Nacional de Identidad |
|           |                       |
|           |                       |

3. Introduzca las modificaciones que desee. Esta pantalla contiene la información del Tipo de Documento seleccionado. Todos los valores se encuentran habilitados para ser modificados.

4. Para que los datos queden registrados en el sistema, debe hacer click en el botón **Aceptar**, inmediatamente, aparecerá un mensaje de confirmación, dicho mensaje, tiene tres botones: **Si**, **No** y **Cancelar**.

En caso de no desear registrar la información, debe presionar el botón **Cancelar**, el cual lo llevará a la pantalla inicial (**Listado de Tipos de Tratamiento** ).

#### Eliminando una Tipo de Documento

Para dar de baja un Tipo de Documento debe realizar los siguientes pasos:

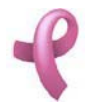

Sistema de Administración RAD

1. Seleccione en el **Listado de Tipos de Tratamiento** el Tipo de Documento que desea eliminar, haciendo click sobre la fila que lo contiene.

2. Luego haga click en el botón Eliminar. Una vez hecho esto, aparecerá la pantalla Eliminar Tipos de Tratamiento.

| 🕈 Eliminar | Tipo de Documento     | ×      |
|------------|-----------------------|--------|
| Nombre:    | DNI                   |        |
|            | Descripción           |        |
| Documento  | Nacional de Identidad |        |
|            |                       |        |
|            |                       |        |
|            | 🖌 Aceptar 🛛 🔀 Ca      | ncelar |

Esta pantalla contiene la información del Tipo de Documento que está por eliminar.

4. Para dejar registrada la eliminación del Tipo de Documento en el sistema, debe hacer click sobre el botón **Aceptar**. Con lo que aparecerá un mensaje de confirmación, dicho mensaje, tiene tres botones: **Si**, **No** y **Cancelar**. Si no desea registrar la baja, debe presionar el botón **Cancelar**. En ambos casos se cierra la presente pantalla, y se regresa a la pantalla anterior **Listado de Tipos de Tratamiento**.

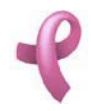

## ¿Cómo Administrar las Pacientes con Tratamiento Pendiente?

#### **Tratamientos Nuevos**

RAD permite cargar la asignación de un nuevo tratamiento a un paciente. Para esto previamente debe existir una recomendación de tratamiento para esa Paciente. Para acceder a esta utilidad debe hacer click en la opción Pendientes de Asignación de Tratamiento del Menú Seguimiento

| Seg                  | uimiento                              | Ayuda                              |   |
|----------------------|---------------------------------------|------------------------------------|---|
|                      | Estudios                              | ;                                  |   |
|                      | Pendientes de Registración de Estudio |                                    |   |
| Tratamientos         |                                       |                                    |   |
| Tipos de Tratamiento |                                       | : Tratamiento                      |   |
|                      | Pendien                               | tes de Asignación de Tratamiento 📐 |   |
|                      | Procedin                              | niento Post-Diagnóstico            | 2 |
|                      | Listados                              |                                    | ۲ |

Una vez realizado esto se desplegará la pantalla Pendientes de Asignación de Tratamiento:

| 😤 Pendientes de   | Asignación de Tratam | niento    |              |          |       | ×               |
|-------------------|----------------------|-----------|--------------|----------|-------|-----------------|
| Nombre o Nº de Do | cumento:             |           |              |          |       |                 |
| Nº Paciente       | Nombre               | Tipo Doc. | Nº Documento | Teléfono | Calle | Nú              |
| 6                 | Molina, Juana        | DNI       | 12045112     | 4825147  | Colon | 313             |
| 1                 |                      |           |              |          |       | Nuevo<br>Cerrar |

La misma contiene una Grilla con todas las pacientes que tienen pendiente la asignación de un Tratamiento.

Esta pantalla contiene además, dos botones:

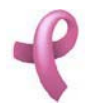

El botón Nuevo, utilizado para asignar el Tratamiento pendiente.

El botón Cerrar que cierra la pantalla.

Se incluye el la parte superior de la pantalla un filtro:

por **Nombre o Nº de Documento**. Ingrese el Nombre de la Paciente o el Nº de Documento para realizar una busqueda más rápida de la paciente en la Grilla de Pacientes.

Cargando un Nuevo Tratamiento

Para ingresar los datos de un Tratamiento debe realizar los siguientes pasos:

1. Seleccione en el **Listado de Pendientes de Asignación de Tratamiento** la Paciente que se realizó el Tratamiento, haciendo click sobre la fila que la contiene.

| <b>₹</b> P | endientes de A     | signación de Trata | miento    |              |          |       | ×        |
|------------|--------------------|--------------------|-----------|--------------|----------|-------|----------|
| No         | ombre o Nº de Docu | umento:            |           |              |          |       |          |
|            | Nº Paciente        | Nombre             | Tipo Doc. | Nº Documento | Teléfono | Calle | Nú       |
|            | 6                  | Molina, Juana      | DNI       | 12045112     | 4825147  | Colon | 313      |
|            | ٩                  |                    |           |              |          |       | <u> </u> |
|            |                    |                    |           |              |          |       | Nuevo    |
|            |                    |                    |           |              |          |       | Cerrar   |

2. Luego haga click en el botón Nuevo. Una vez hecho esto, aparecerá la pantalla Nuevo Tratamiento.

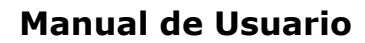

| Nuevo Tratamiei    |                 | -  |
|--------------------|-----------------|----|
| Paciente:          | Molina, Juana   |    |
| Teléfono Paciente: | 4825147         |    |
| Obra Social        | Cobertura       |    |
| Centro Médico:     | <b></b>         |    |
| Médico             | •               |    |
| Fecha Inicio:      | 13/12/2008 -    | 1  |
| Tipo Tratamiento:  |                 | 1  |
| Generar            | Aceptar X Cance | el |

3. Introduzca los datos del Tratamiento.

Los datos del Paciente se autocompletarán. El campo **Centro Médico y Médico**, deben seleccionarse de una lista desplegable.

4. Ingrese la Fecha de Inicio de Tratamiento.

5. Seleccione el Tipo de Tratamiento a Aplicar. En caso de no encontrar el valor en la lista desplegable

podrá generar un valor nuevo presionando el botón 🛄

6. Para que los datos queden registrados en el sistema, debe hacer click en el botón Aceptar, inmediatamente, aparecerá un mensaje de confirmación, dicho mensaje, tiene tres botones: Si, No y Cancelar.

En caso de no desear registrar la información, debe presionar el botón **Cancelar**, el cual lo llevará a la pantalla inicial (Listado de Pendientes de Registración de Tratamiento).

Una vez asignado el Tratamiento, la Paciente desaparecerá del Listado de Pendientes de Asignación de Tratamiento. Para registrar la finalización de un Tratamiento ya finalizado utilice la opción Tratamientos del Menú Seguimiento.

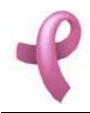

## ¿Cómo Realizar El Diagnostico de la paciente?

#### Diagnostico

**RAD** le brinda la posibilidad de definir una nueva accion para el seguimiento de las Pacientes. Esto se deberá definir luego de recibir los resultados de los estudios o luego de finalizar el tratamiento de la Paciente.

Para acceder a esta utilidad debe hacer click en la opción Procedimiento Post-Diagnostico del Menú Seguimiento

| Segu | uimiento     | Ayuda                            |  |  |  |  |  |  |
|------|--------------|----------------------------------|--|--|--|--|--|--|
|      | Estudios     | ;                                |  |  |  |  |  |  |
|      | Pendien      | tes de Registración de Estudio   |  |  |  |  |  |  |
|      | Tratamientos |                                  |  |  |  |  |  |  |
|      | Tipos de     | : Tratamiento                    |  |  |  |  |  |  |
|      | Pendien      | tes de Asignación de Tratamiento |  |  |  |  |  |  |
|      | Procedin     | niento Post-Diagnóstico          |  |  |  |  |  |  |
|      | Listados     | × ,                              |  |  |  |  |  |  |

Una vez realizado esto se desplegará la pantalla Procedimiento Post-Diagnostico:

| 📌 Pr     | rocedimiento     | Post  | t-Diagnóstic | 0           |        |                        |                |               |               | ×     |
|----------|------------------|-------|--------------|-------------|--------|------------------------|----------------|---------------|---------------|-------|
| Nor      | mbre Paciente: [ |       |              |             |        |                        | Estud          | o: Mamografía |               | •     |
|          |                  |       |              |             | N      | /lamografías           |                |               |               |       |
|          | Nº Mamoqi        | rafía | Fecha        | Nº Paciente | Nom    | ore                    | Centro Méd     | ico           | Médico        |       |
|          | 16               |       | 30/05/2008   | 2           | Amado  | , Graciela             | Hospital Priva | ło            | Ana Maria f   | az    |
|          | <u> </u>         |       |              |             |        | Antocodontos Patoló    | aicos          | Antecedent    | oc Familiaros |       |
| -        | Ubicacion        | ic    | Juadrante    | Tinol esion |        | Antecedente            | 9,000          | Familiar      | Bango         |       |
|          | Mama Izquiero    | ta C  | SE           | Masa        |        | Menopausia             |                | Abuela        | Mas de 40     |       |
| <u> </u> | Mama Izquiero    | da C  | 11           | Masa        |        | Cirugía Mamaria Previa |                | Madre         | Menos de 40   |       |
|          | Mama Derech      | ia C  | 11           | Masa        |        |                        |                |               |               | _     |
|          |                  |       |              |             | Inform | ne                     |                |               |               | vo    |
| L        |                  |       |              |             |        |                        |                |               | Ce            | errar |

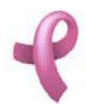

La misma contiene:

una **Grilla de Estudios** donde estarán incluidos todos los estudios a analizar para definir una nueva conducta sobre la Paciente.

una Grilla de Resultado donde estarán incluidos los resultados del Estudios seleccionado a analizar.

dos Grillas de Antecedentes Patológicos y Familiares de la Paciente donde estarán incluidos los Antecedentes de la Paciente que ayudarán al análisis para la definición de la conducta a recomendar.

Esta pantalla contiene además, dos botones:

El botón Nuevo, utilizado para asignar el Tratamiento pendiente.

El botón **Cerrar** que cierra la pantalla. Se incluyen en la parte superior de la pantalla dos filtros:

por **Nombre de Paciente.** Introduzca en la caja de texto el nombre de la Paciente para filtrar el estudio de esa paciente.

por **Tipo de Estudio**. Seleccione de la lista desplegable el tipo de estudio para visualizar solo los estudios de ese tipo en la Grilla de Estudios

#### Cargando un Nuevo Procedimiento

Para introducir un nuevo Procedimiento debe realizar los siguientes pasos: 1. Seleccione en el pantalla **Procedimiento Post-Diagnostico** la Paciente que se realizó el Tratamiento, haciendo click sobre la fila que la contiene.

| 📍 P      | rocedimiento   | Post-Diagnósti | co          |               |                   |              |                 |                | × |
|----------|----------------|----------------|-------------|---------------|-------------------|--------------|-----------------|----------------|---|
| No       | mbre Paciente: |                |             |               |                   | Est          | udio: Mamografí | a _            | • |
|          |                |                |             | Mamoo         | arafías           |              |                 |                |   |
|          | Nº Mamogra     | afía Fecha     | Nº Paciente | Nombre        |                   | Centro M     | édico           | Médico         | - |
|          | 16             | 30/05/2008     | 8 2         | Amado, Gracie | la H              | Iospital Pri | vado            | Ana Maria Paz  |   |
|          | •              |                |             | Antoc         | adantas Petalási  |              | Antocadan       | toc Femilieroc | ŀ |
|          | Libicacion     | Cuadranto      | Tipol ecion | Antec         | edentes i albiogr |              | Familiar        | Dango          | - |
|          | Mama Izquierda |                | Masa        | Menor         | nausia            |              | Abuela          | Mas de 40      |   |
| <u>-</u> | Mama Izquierda |                | Masa        | Ciruaí        | a Mamaria Previa  | - 1-         | Madre           | Menos de 40    |   |
|          | Mama Derecha   | CII            | Masa        |               |                   |              |                 |                |   |
|          |                |                |             | Informe       |                   |              |                 |                |   |
|          |                |                |             |               |                   |              |                 | Cerrar         | r |

2. Luego haga click en el botón Nuevo. Una vez hecho esto, aparecerá la pantalla Nuevo Procedimiento.

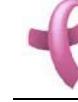

Sistema de Administración RAD

| ⊀ Nuevo Procedimiento                                    | ×                     |
|----------------------------------------------------------|-----------------------|
| 1 de 1+                                                  |                       |
| N° de Mamografía: 3                                      | Fecha: 11/02/2007     |
| Paciente: esta<br>Teléfono: 4825147                      | № Doc: 12045112       |
| Centro Médico: Clinica Romagosa<br>Médico: Ana Maria Paz | Resultado: Birrad II  |
| Ubicación<br>Marra Daracha                               | Cuadrante Tipo Lesión |
| Informe:<br>no se que pato                               | COL NOULO             |
| Conducta: Requerir Mamografía                            | En: 1 año 💌           |
|                                                          | 🖌 Aceptar 🔀 Cancelar  |

En esta pantalla podrá visualizar los datos del Estudio/Tratamiento realizado.

3. Introduzca la Conducta a seguir.

4. Si la Conducta ingresada es un Estudio Seleccione en la lista desplegable **En** qué momento deberá programarse el Turno para el estudio

5. Para que los datos queden registrados en el sistema, debe hacer click en el botón **Aceptar**, inmediatamente, aparecerá un mensaje de confirmación, dicho mensaje, tiene tres botones: **Si**, **No** y **Cancelar**.

En caso de no desear registrar la información, debe presionar el botón **Cancelar**, el cual lo llevará a la pantalla inicial (**Procedimiento Post.Diagnostico**).

Una vez cargado el procedimiento, la Paciente desaparecerá de la Grilla en la **pantalla Procedimiento Post.Diagnostico**. La proxima accion será contactar a la paciente para un Turno o Asignarle un Tratamiento en caso de haber ingresado esa conducta.

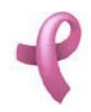

## ¿Cómo Listar Los Estudios Realizados Para Cobro?

#### Listado de Estudios Realizados Para Cobro

RAD le permite generar un listado con informacion de todas las Pacientes que se atendieron en un periodo con un calculo del costo a cobrar a la Obra Social.

Para acceder a esta utilidad debe hacer click en la opción Estudios Realizados Para Cobro en el Submenú Listados dentro del Menú Finanzas.

| Adm | ninistración | Recepción | Se | э |                |   |                                |
|-----|--------------|-----------|----|---|----------------|---|--------------------------------|
|     | Obras Soc    | iales     |    |   |                |   |                                |
|     | Centros M    | lédicos   |    |   |                |   |                                |
|     | Profesiona   | ales      | ×  |   |                |   |                                |
|     | Contratos    |           |    |   |                |   |                                |
|     | Gestionar    | Horarios  |    |   |                |   |                                |
|     | Finanzas     |           | ×  |   | Registrar Pago |   |                                |
|     | Eventos      |           |    |   | Listados       | × | Estudios Realizados para Cobro |
|     |              |           |    |   |                |   | Listado de Pagos Recibidos     |

Una vez realizado esto se desplegará la pantalla Estudios Realizados Para Cobro

| 😤 Estudios Realizados Para Cobro 📃 🗖                   | ×  |
|--------------------------------------------------------|----|
| Fecha Desde: 14/12/2006 💌<br>Fecha Hasta: 14/12/2008 💌 |    |
| Obra Social: Cobertura                                 |    |
| Generar                                                |    |
| Cerr                                                   | ar |

La misma contiene las opciones de filtro para generar el listado. Esta pantalla contiene además, dos

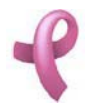

botones:

El botón Generar utilizado para comenzar el proceso de generacion del listado.

El botón Cerrar que cierra la pantalla.

Generando el Listado de Estudios Realizados Para Cobro

Para generar el listado debe hacer los siguientes pasos

1. Seleccione la **Fecha Desde** y **Fecha Hasta** para contemplar ese periodo de Atencion de Pacientes.

| ኛ Estudios Realizados Para Cobro                       | - 🗆 X     |
|--------------------------------------------------------|-----------|
| Fecha Desde: 14/12/2006 💌<br>Fecha Hasta: 14/12/2008 💌 |           |
| Obra Social: Cobertura                                 | •         |
|                                                        | 🤿 Generar |
|                                                        | Cerrar    |

2. Seleccione la **Obra Social** en la lista desplegable.

3. Haga click en Generar.

A continuación podrá visualizar el Estudios Realizados Para Cobro

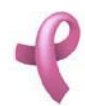

# Manual de Usuario Sistema de Administración RAD

| Estud                                   | lios Reali;                                                                  | ados F                                                                                    | Para Cob                                       | or o                                                                                                    | Pa                                                                                                    |
|-----------------------------------------|------------------------------------------------------------------------------|-------------------------------------------------------------------------------------------|------------------------------------------------|----------------------------------------------------------------------------------------------------|----------------------------------------------------------------------------------------------------|
| PROGRA                                  | AMA DE DETECCIÓ                                                              | NPRECOZD                                                                                  | EL CANCER DE                                   | MAMA                                                                                                    | RA                                                                                                    |
|                                         |                                                                              |                                                                                           |                                                |                                                                                                    |                                                                                                    |
| Desde                                   | : 14/12/2006                                                                 |                                                                                           | Hasta: 14/1                                    | 12/2008                                                                                                  |                                                                                                    |
| Obra S                                  | Social: Cober                                                                | tura                                                                                      |                                                |                                                                                                    |                                                                                                    |
| Monto                                   | nor Afiliada:                                                                | 115.00                                                                                    |                                                |                                                                                                    |                                                                                                    |
| Monto                                   | por Annaua.                                                                  | 115,00                                                                                    |                                                |                                                                                                    |                                                                                                    |
| Monto                                   | por Annada.                                                                  | 115,00                                                                                    |                                                |                                                                                                    |                                                                                                    |
| N° Estud                                | io Estudio                                                                   | Fecha                                                                                     | N <sup>®</sup> Paciente                        | Paciente                                                                                                 | Centro Médico                                                                                                    |
| N* E studi<br>1                         | io Estudio<br>Ecografía                                                      | Fecha<br>27/02/2007                                                                       | N* Paciente<br>2                               | Paciente<br>Amado, Graciela                                                                              | Centro Médico<br>Hospital Privado                                                                                                   |
| N° Estudi<br>1<br>2                     | io Estudio<br>Ecografía<br>Biopsia                                           | Fecha<br>27/02/2007<br>28/02/2008                                                         | N° Paciente<br>2<br>2                          | Paciente<br>Amado, Graciela<br>Amado, Graciela                                                           | <mark>Centro Médico</mark><br>Hospital Privado<br>Clínica Romagosa                                                                  |
| N° Estud<br>1<br>2<br>3                 | io Estudio<br>Ecografía<br>Biopsia<br>Mamografía                             | Fecha<br>27/02/2007<br>28/02/2008<br>11/02/2007                                           | N° Paciente<br>2<br>2<br>6                     | Paciente<br>Amado, Graciela<br>Amado, Graciela<br>Molina, Juana                                          | <mark>Centro Médico</mark><br>Hospital Privado<br>Clínica Romagosa<br>Clínica Romagosa                                              |
| N*Estudi<br>1<br>2<br>3<br>4            | io Estudio<br>Ecografía<br>Biopsia<br>Mamografía<br>Mamografía               | Fecha<br>27/02/2007<br>28/02/2008<br>11/02/2007<br>13/02/2007                             | N* Paciente<br>2<br>2<br>6<br>2                | Paciente<br>Amado, Graciela<br>Amado, Graciela<br>Molina, Juana<br>Amado, Graciela                       | <mark>Centro Médico</mark><br>Hospital Privado<br>Clinica Romagosa<br>Clinica Romagosa<br>Hospital Privado                          |
| N* E stud<br>1<br>2<br>3<br>4<br>16     | io Estudio<br>Ecografía<br>Biopsia<br>Mamografía<br>Mamografía<br>Mamografía | Fecha<br>27/02/2007<br>28/02/2008<br>11/02/2007<br>13/02/2007<br>30/05/2008               | N* Paciente<br>2<br>2<br>6<br>2<br>2<br>2<br>2 | Paciente<br>Amado, Graciela<br>Amado, Graciela<br>Molina, Juana<br>Amado, Graciela<br>Amado, Graciela    | Centro Médico<br>Hospital Privado<br>Clínica Romagosa<br>Clínica Romagosa<br>Hospital Privado<br>Hospital Privado                   |
| N*Estud<br>1<br>2<br>3<br>4<br>16<br>18 | io Estudio<br>Ecografía<br>Biopsia<br>Mamografía<br>Mamografía<br>Mamografía | Fecha<br>27/02/2007<br>28/02/2008<br>11/02/2007<br>13/02/2007<br>30/05/2008<br>13/06/2008 | N* Paciente<br>2<br>2<br>6<br>2<br>2<br>2<br>8 | Paciente<br>Amado, Graciela<br>Amado, Graciela<br>Molina, Juana<br>Amado, Graciela<br>De Gracia, Marcela | Centro Médico<br>Hospital Privado<br>Cinica Romagosa<br>Cinica Romagosa<br>Hospital Privado<br>Hospital Privado<br>Hospital Privado |

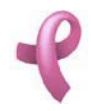

### ¿Cómo Listar Los Pagos Recibidos?

#### Listado de Pagos Recibidos

**RAD** le permite generar un listado con informacion de todas los Pagos Recibidos de las Obras Sociales que Contratan el Servicio.

Para acceder a esta utilidad debe hacer click en la opción Pagos Recibidos en el Submenú Listados dentro del Menú Finanzas.

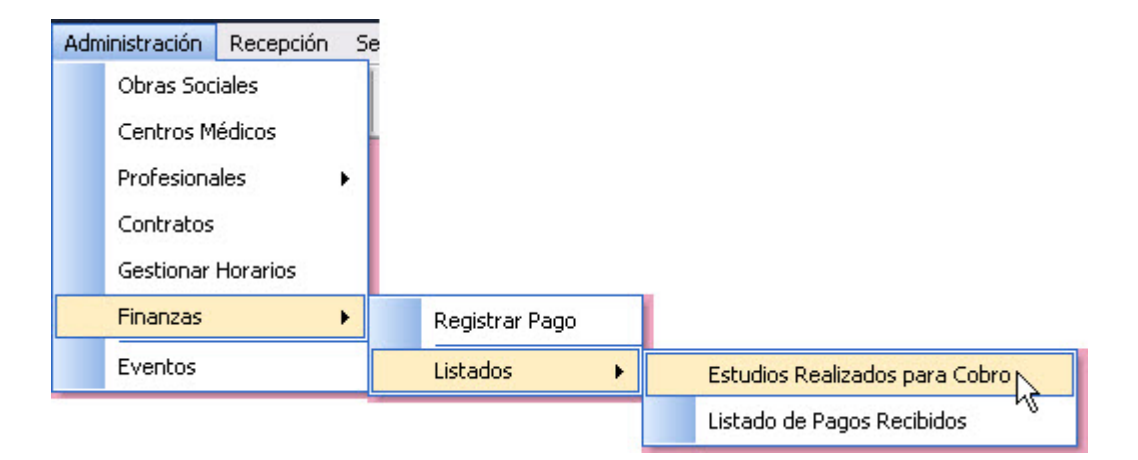

Una vez realizado esto se desplegará la pantalla Pagos Recibidos

| Fecha Desde: 14/12/2007 💌<br>Fecha Hasta: 14/12/2008 💌<br>Obra Social: Cobertura | •       |
|----------------------------------------------------------------------------------|---------|
|                                                                                  | Generar |

La misma contiene las opciones de filtro para generar el listado. Esta pantalla contiene además, dos botones:

El botón Generar utilizado para comenzar el proceso de generacion del listado.

El botón Cerrar que cierra la pantalla.

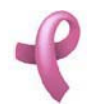

#### Generando el Listado de Pagos Recibidos

Para generar el listado debe hacer los siguientes pasos

1. Seleccione la Fecha Desde y Fecha Hasta para contemplar ese periodo de recepcion del Pago.

| 📽 Listado de Pagos Recibidos                                                     | - 🗆 X   |
|----------------------------------------------------------------------------------|---------|
| Fecha Desde: 14/12/2007 💌<br>Fecha Hasta: 14/12/2008 💌<br>Obra Social: Cobertura | •       |
|                                                                                  | Generar |

- 2. Seleccione la **Obra Social** en la lista desplegable.
- 3. Haga click en Generar.

A continuación podrá visualizar el Pagos Recibidos

| 1                |                          |                                     |                |             |                |                    |              |  |
|------------------|--------------------------|-------------------------------------|----------------|-------------|----------------|--------------------|--------------|--|
| i ≪ 1 of 1 → → = | 😂 🚖 100% 💽 🛛 Tota        | 1:1 100% 1 of                       | 1              |             |                |                    |              |  |
|                  | Pagos Ro<br>Programa de  | <i>cibidos</i><br>Detección precozd | EL CANCER DE M | AMA         |                |                    | RAD          |  |
|                  | Desde: 04/<br>Obra Socia | 10/2004<br>I: Cobertura             | Hasta: 14/12   | 2/2008      |                |                    |              |  |
|                  | N* C omprobante          | Tipo Comprobante                    | Fecha Emisión  | Fecha Desde | Fecha Hasta Ca | antidad<br>iliadas | Importe      |  |
|                  | 1                        | Factura                             | 28/09/2008     | 28/09/2009  | 28/10/2008     | 123                | \$ 10.987,00 |  |
|                  |                          |                                     |                |             |                |                    |              |  |
|                  |                          |                                     |                |             |                |                    |              |  |

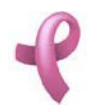

## ¿Cómo Listar las Adhesiones al Programa?

#### Listado de Adhesiones al Programa

**RAD** le permite generar un listado con informacion de todas las afiliadas que adhirieron al Programa de Detección Precoz de Cáncer de Mama.

Para acceder a esta utilidad debe hacer click en la opción Adhesiones al Programa del Submenú Listados dentro del menú Recepcion.

| Recepción Seguimiento Ayuda          |                        |
|--------------------------------------|------------------------|
| Adhesión de Afiliadas                |                        |
| Pacientes                            |                        |
| Turnos                               |                        |
| Pendientes de Asignacion de Turno    |                        |
| Recordar Turnos                      |                        |
| Reasignar Turnos Ausentes/Cancelados |                        |
| Reclamos                             |                        |
| Listados 🔸                           | Rechazos de Adhesión   |
|                                      | Adhesiones al Programa |
|                                      | Pacientes Atendidas    |
|                                      | Historial de Turnos    |

Una vez realizado esto se desplegará la pantalla Adhesiones al Programa

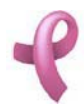

Sistema de Administración RAD

| Fecha Desde:      | 01/12/2008 💌 |
|-------------------|--------------|
| Fecha Hasta:      | 13/12/2008 - |
| Obra Social: IPAM | •            |

La misma contiene las opciones de filtro para generar el listado. Esta pantalla contiene además, dos botones:

El botón Generar utilizado para comenzar el proceso de generacion del listado.

El botón Cerrar que cierra la pantalla.

#### Generando el Listado de Adhesiones al Programa

Para generar el listado debe hacer los siguientes pasos

1. Seleccione la Fecha Desde y Fecha Hasta para contemplar ese periodo de contacto con las afiliadas.

| 📌 🗚 | hesiones al Programa 🗙                                 |
|-----|--------------------------------------------------------|
|     | Fecha Desde: 01/12/2008 💌<br>Fecha Hasta: 13/12/2008 💌 |
|     | Obra Social: IPAM                                      |
|     | Generar                                                |
|     | Cerrar                                                 |

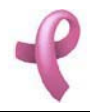

- 2. Seleccione la Obra Social en la lista desplegable.
- 3. Haga click en Generar.

A continuación podrá visualizar el Listado de Adhesiones al Programa

| <u>B</u>                   |                                                                                                    |                  |
|----------------------------|----------------------------------------------------------------------------------------------------|------------------|
| 4 4 1 of 1 🕨 🗏 =   🚭 🛃   🔟 | 10% 💌 Total:1 100% 1 of 1                                                                                      |                  |
|                            | Adheridas al Programa<br>Programa de detección precozdel cancer de Mama<br>Desde: 01/07/2008 Hasta: 13/12/2008 | RAD              |
|                            | Obra Social: IPAM                                                                                              |                  |
|                            | N° Paciente Nombre                                                                                             | Fecha de Ingreso |
|                            | 190 Fernadez, Maria Cecilia                                                                                    | 26/08/2008       |
|                            |                                                                                                    |                  |

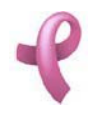

## ¿Cómo Listar las Pacientes Atendidas?

#### Listado de Pacientes Atendidas

**RAD** le permite generar un listado con informacion de todas las Pacientes que se atendieron en un periodo.

Para acceder a esta utilidad debe hacer click en la opción **Pacientes Atendidas** del Submenú **Listados** dentro del menú **Recepcion**.

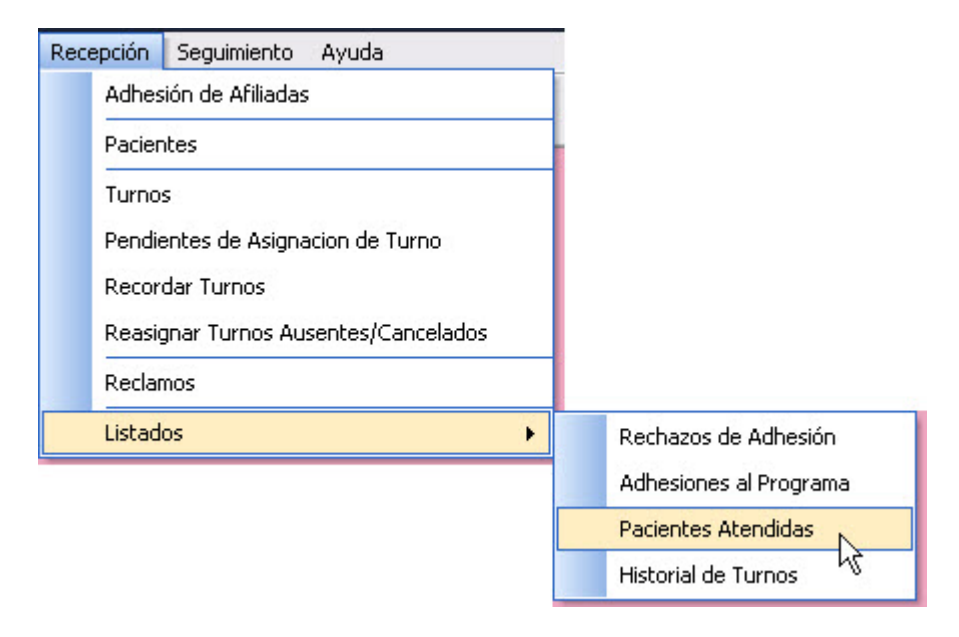

Una vez realizado esto se desplegará la pantalla Pacientes Atendidas

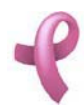

Sistema de Administración RAD

| Pacientes Atendidas  |                        |         |
|----------------------|------------------------|---------|
| Fect                 | na Desde: 01/07/2008 💌 |         |
| Fech<br>Obra Social: | na Hasta: 13/12/2008 💌 | •       |
| Centro Médico:       | Hospital Privado       | •       |
| Estudio:             | Mamografía             | •       |
|                      |                        | Generar |
|                      |                        | Cerrar  |

La misma contiene las opciones de filtro para generar el listado. Esta pantalla contiene además, dos botones:

El botón Generar utilizado para comenzar el proceso de generacion del listado.

El botón Cerrar que cierra la pantalla.

#### Generando el Listado de Pacientes Atendidas

Para generar el listado debe hacer los siguientes pasos

1. Seleccione la **Fecha Desde** y **Fecha Hasta** para contemplar ese periodo de Atencion de Pacientes.

| ኛ Pacientes Atendidas |                        | ×       |
|-----------------------|------------------------|---------|
| Fech                  | na Desde: 01/07/2008 💌 |         |
| Fech<br>Obra Social:  | na Hasta: 13/12/2008 💌 | -       |
| Centro Médico:        | Hospital Privado       | •       |
| Estudio:              | Mamografía             | Generar |
|                       |                        | Cerrar  |

- 2. Seleccione la Obra Social, el Centro Médico y el Estudio en las listas desplegables.
- 3. Haga click en Generar.

A continuación podrá visualizar el Listado de Pacientes Atendidas

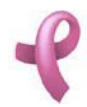

# Manual de Usuario Sistema de Administración RAD

| III ▲ 1of1 ▶ ▶ ■ ■ | de 1002 → 1 Total1 1012 1of1                                                                                                    |  |
|--------------------|----------------------------------------------------------------------------------------------------|--|
|                    | Pacientes Atendidas   PROGRAMA DE DETECCIÓN PRECOZ DEL CANCER DE MAMA   Desde: 02/09/2007 Hasta: 13/12/2008   Obra Social: Cobertura   Centro Médico: Clínica Romagosa   Tipo de Estudio: Biopsia |  |
|                    | N° Estudio Fecha Nº Paciente Paciente                                                                                                    |  |
|                    | 2 28/02/2008 2 Amado, Graciela                                                                                                    |  |
|                    | Cantidad de Pacientes: 1                                                                                                    |  |
|                    |                                                                                                    |  |

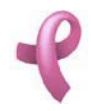

### ¿Cómo Listar los Rechazos de Adhesión?

#### Listado de Rechazos de Adhesión

**RAD** le permite generar un listado con informacion de todas las Afiliadas que decidieron no adherirse al Programa de Detección Precoz de Cancer de Mama.

Para acceder a esta utilidad debe hacer click en la opción **Rechazos de Adhesión** del Submenú **Listados** dentro del menú **Recepcion**.

| Recepción Seguimiento Ayuda          |                        |
|--------------------------------------|------------------------|
| Adhesión de Afiliadas                |                        |
| Pacientes                            |                        |
| Turnos                               |                        |
| Pendientes de Asignacion de Turno    |                        |
| Recordar Turnos                      |                        |
| Reasignar Turnos Ausentes/Cancelados |                        |
| Reclamos                             |                        |
| Listados 🔸                           | Rechazos de Adhesión   |
|                                      | Adhesiones al Programa |
|                                      | Pacientes Atendidas    |
|                                      | Historial de Turnos    |

Una vez realizado esto se desplegará la pantalla Rechazos de Adhesión

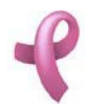

Sistema de Administración RAD

| izos de Adhe | esión                  |           |                            |        |
|--------------|------------------------|-----------|----------------------------|--------|
| Fec          | ha Desde:<br>ha Hasta: | 01/07/200 | 08 <b>-</b><br>08 <b>-</b> |        |
| Obra Social: | IPAM                   |           |                            | •      |
|              |                        |           |                            | 🥥 Gene |
|              |                        |           |                            |        |

La misma contiene las opciones de filtro para generar el listado. Esta pantalla contiene además, dos botones:

El botón Generar utilizado para comenzar el proceso de generacion del listado.

El botón Cerrar que cierra la pantalla.

#### Generando el Listado de Rechazos de Adhesión

Para generar el listado debe hacer los siguientes pasos

| 1. Seleccione la Fecha Desde y Fecha Has | ta para contemplar e | se periodo de de | contacto con las |
|------------------------------------------|----------------------|------------------|------------------|
| afiliadas.                               |                      |                  |                  |

| 📽 Rechazos de Adhesión                                 | - 🗆 X  |
|--------------------------------------------------------|--------|
| Fecha Desde: 01/07/2008 💌<br>Fecha Hasta: 13/12/2008 💌 |        |
| Obra Social: IPAM                                      |        |
| G                                                      | enerar |
|                                                        | Cerrar |

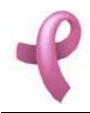

- 2. Seleccione la **Obra Social** en las lista desplegable.
- 3. Haga click en Generar.

A continuación podrá visualizar el Listado de Rechazos de Adhesión

| B                 |                                                               |                                            |              |      | Z 🔀 |
|-------------------|---------------------------------------------------------------|--------------------------------------------|--------------|------|-----|
| € € 1 of 1 → →  = | 🚭 🏡 100% 💌 🛛 Total:1 100%                                     | 1 of 1                                     |              |      |     |
|                   | Rechazos de Adi<br>programa de detección pr                   | <i>l esión</i><br>ecozdel cancer de mama   |              | RRAD | ^   |
|                   | Desde: 01/07/2008<br>Obra Social: IPAM                        | Hasta: 13/12/2008                          |              |      | =   |
|                   | N' Afiliada Nombre<br>191 Perez, Estela<br>Total de Rechazos: | Causa de Rechazo<br>Datos Incorrectos<br>1 | Ob servación |      |     |
|                   |                                                               |                                            |              |      |     |

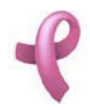

## ¿Cómo Listar Los Tumores Diagnosticados < 10mm?

#### Listado de Tumores Diagnosticados < 10mm

RAD le permite generar un listado con informacion de todos los Tumores Diagnosticados < 10mm.

Para acceder a esta utilidad debe hacer click en la opción **Tumores Diagnosticados < 10mm** en el Submenú **Listados** dentro del Menú **Indicadores de Calidad** 

#### dentro del Menú Principal Seguimiento.

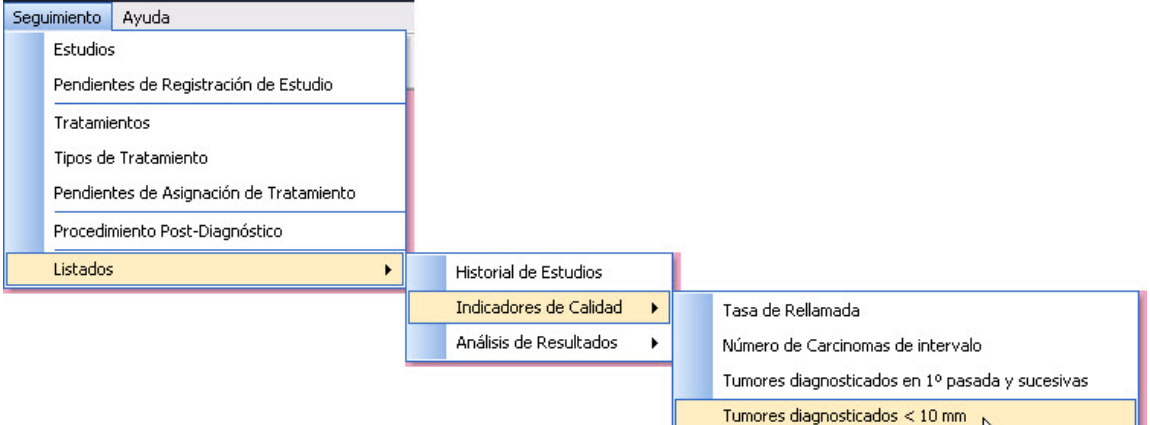

Una vez realizado esto se desplegará el listado **Tumores Diagnosticados < 10mm** 

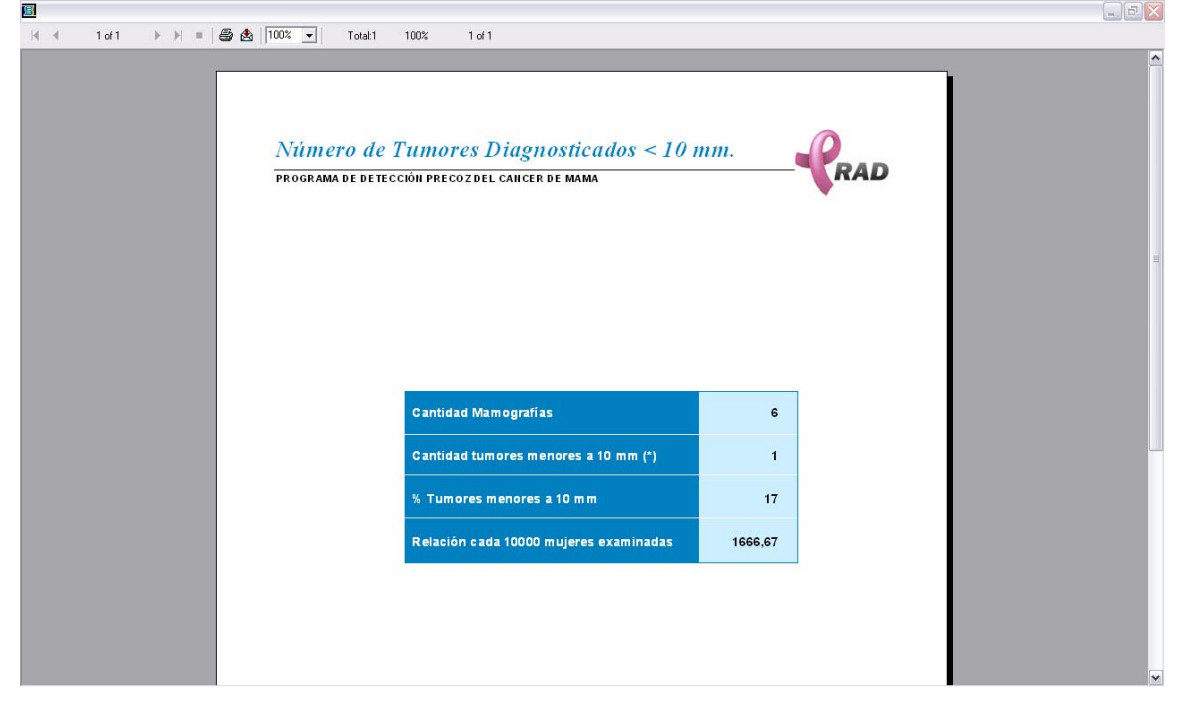

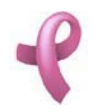

## ¿Cómo Listar Los Tumores Diagnosticados por Pasada?

#### Listado de Tumores Diagnosticados por Pasada

RAD le permite generar un listado con informacion de todos los Tumores Diagnosticados por Pasada.

Para acceder a esta utilidad debe hacer click en la opción **Tumores Diagnosticados por Pasada** en el Submenú **Listados** dentro del Menú **Indicadores de Calidad** 

dentro del Menú Principal Seguimiento.

| Seguimiento Ayuda                       |                            |                               |
|-----------------------------------------|----------------------------|-------------------------------|
| Estudios                                |                            |                               |
| Pendientes de Registración de Estudio   |                            |                               |
| Tratamientos                            |                            |                               |
| Tipos de Tratamiento                    |                            |                               |
| Pendientes de Asignación de Tratamiento |                            |                               |
| Procedimiento Post-Diagnóstico          |                            |                               |
| Listados 🔸                              | Historial de Estudios      |                               |
|                                         | Indicadores de Calidad 🔹 🕨 | Tasa de Rellamada             |
|                                         | Análisis de Resultados 🔹 🕨 | Número de Carcinomas de inte  |
|                                         |                            | Tumores diagnosticados por Pa |
|                                         |                            | Tumores diagnosticados < 10 r |

Una vez realizado esto se desplegará el listado Tumores Diagnosticados por Pasada

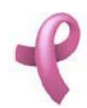

# Manual de Usuario Sistema de Administración RAD

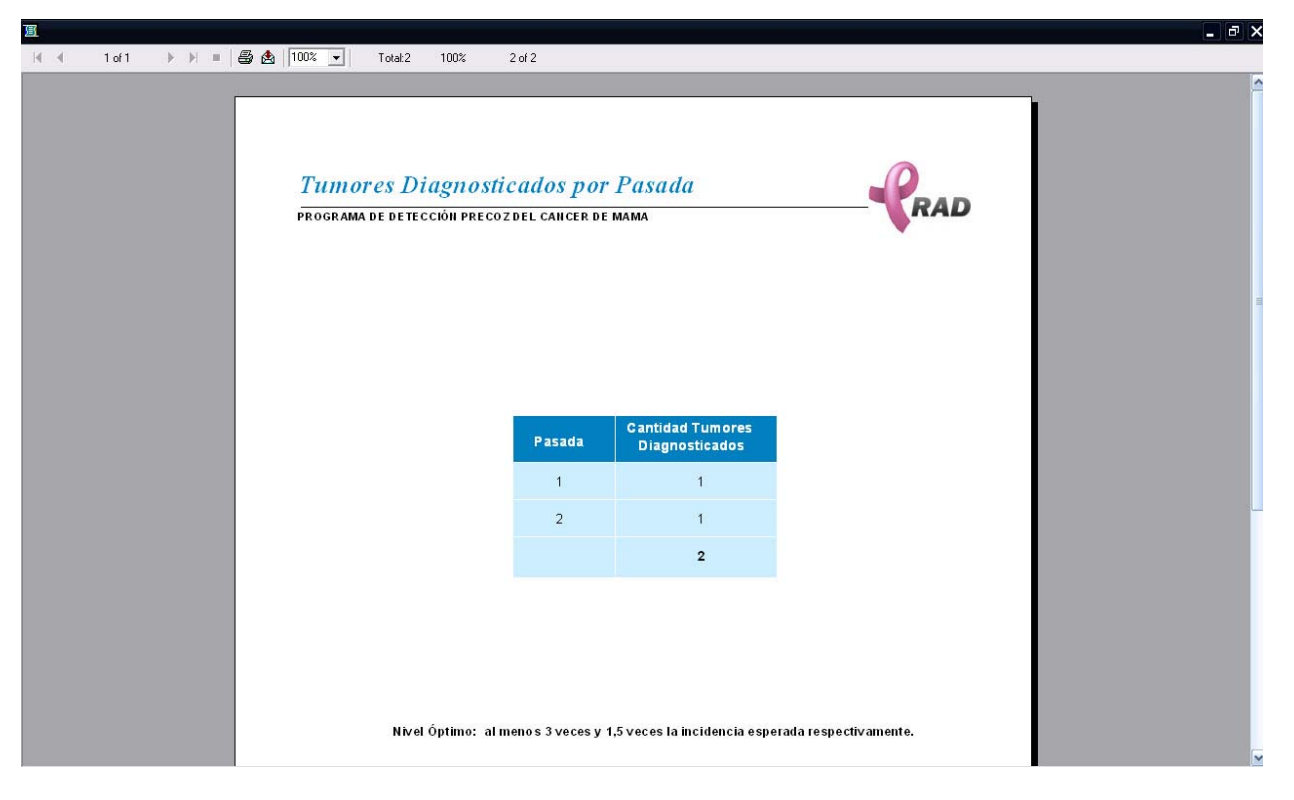

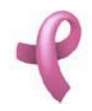

## ¿Cómo Listar la Relación de Biopsias Benignas/Malignas?

#### Listar la Relación de Biopsias Benignas/Malignas

**RAD** le permite generar un listado con informacion la relación entre Biopsias que dieron resultado benigno/maligno.

Para acceder a esta utilidad debe hacer click en la opción **Relación Biopsias Benignas/Malignas** en el Submenú **Listados** dentro del Menú **Indicadores de Calidad** 

dentro del Menú Principal Seguimiento.

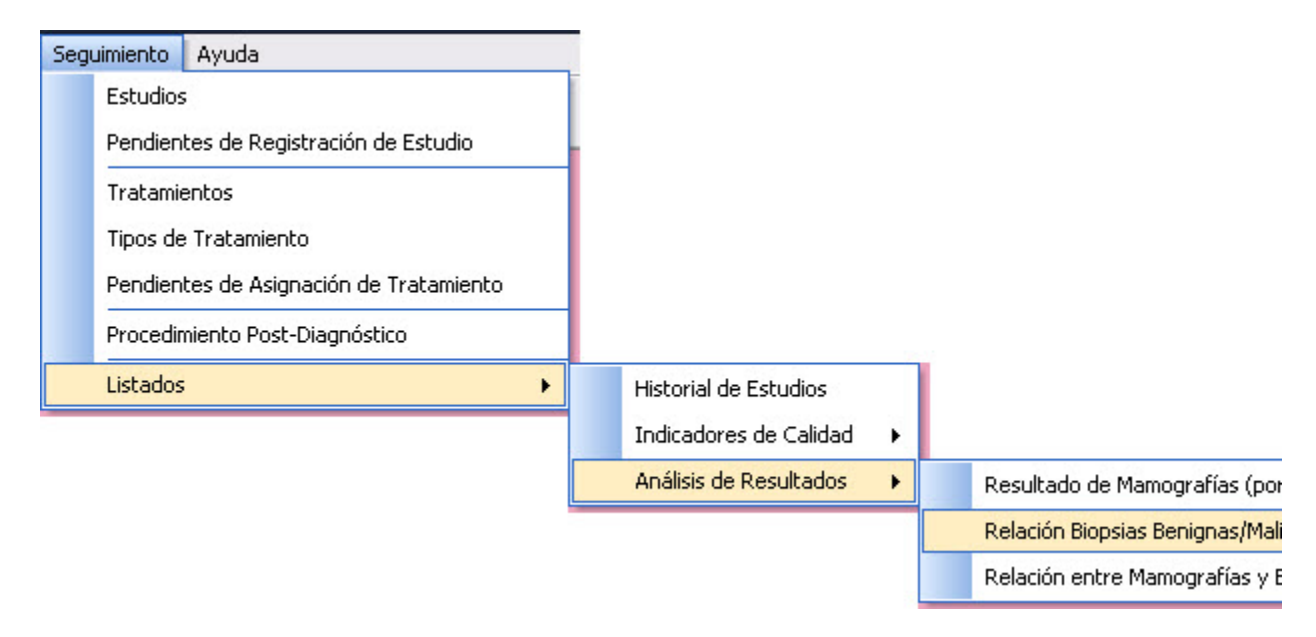

Una vez realizado esto se desplegará el listado Relación Biopsias Benignas/Malignas

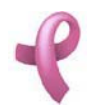

# Manual de Usuario Sistema de Administración RAD

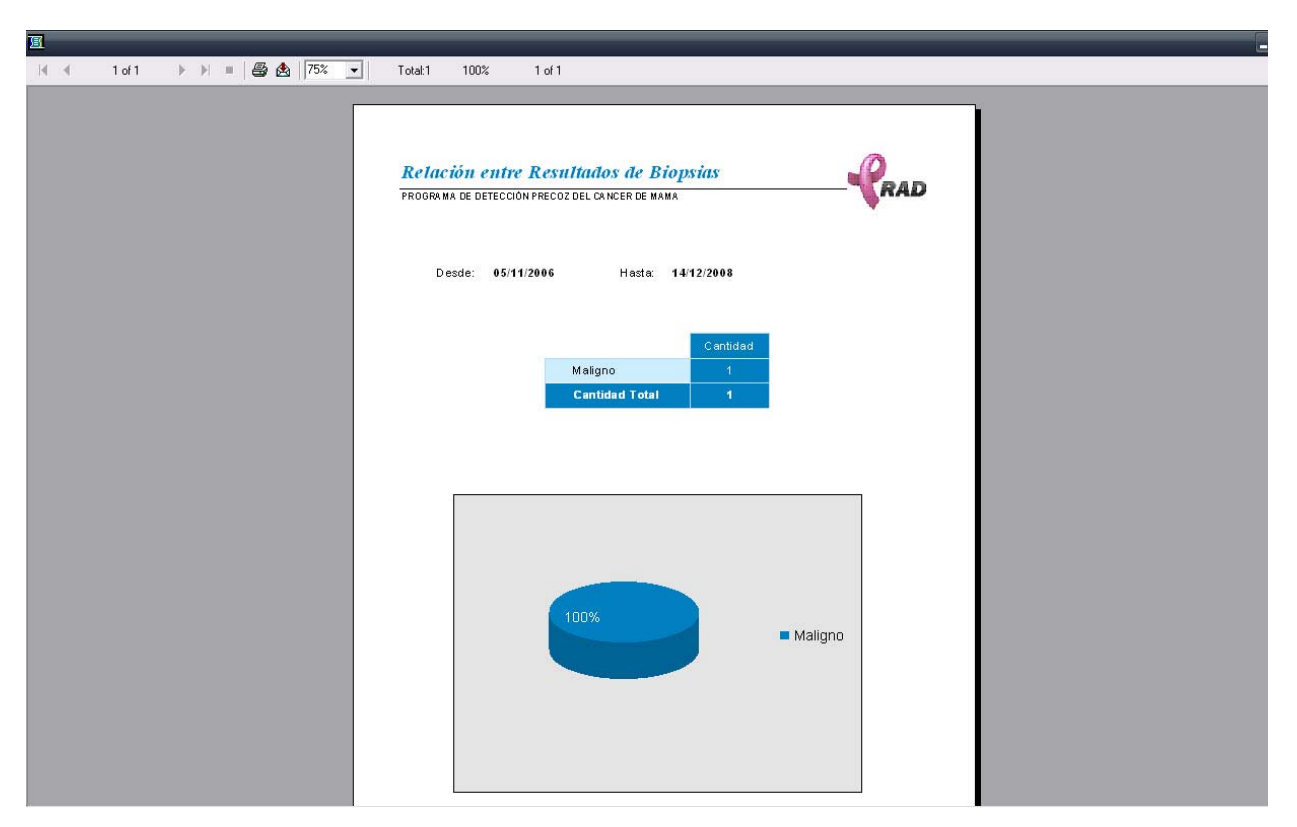

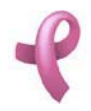

## ¿Cómo Generar el Historial de Estudios?

## Listado de Historial de Estudios

RAD le permite generar un listado con informacion de todos los estudios realizados a las Pacientes.

Para acceder a esta utilidad debe hacer click en la opción **Historial de Estudios** del Submenú **Listados** dentro del menú **Seguimiento**.

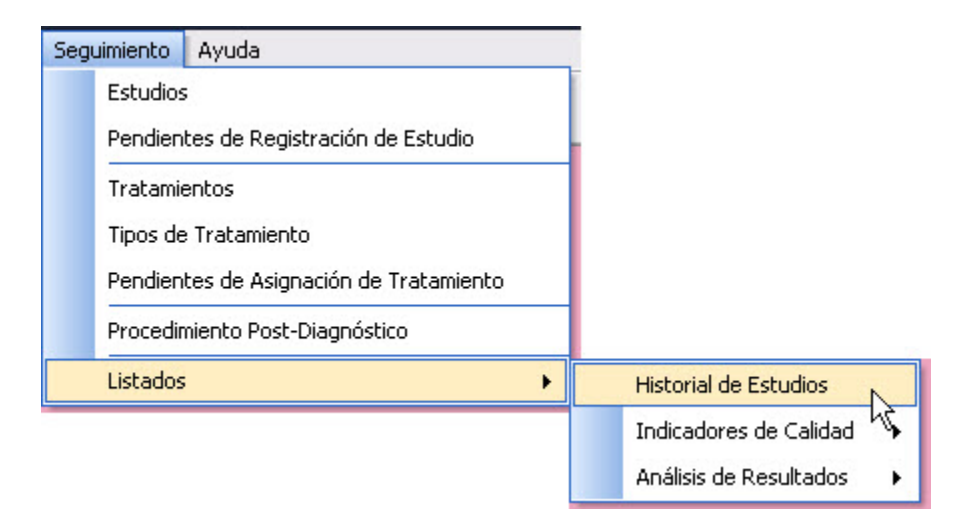

Una vez realizado esto se desplegará la pantalla Historial de Estudios

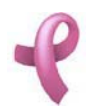

Sistema de Administración RAD

| Nº Paciente | Nombre                  | Nº Documento | Teléfono  | Calle            |
|-------------|-------------------------|--------------|-----------|------------------|
| 2           | Amado, Graciela         | 2121213      | 4582200   | Trelew           |
| 195         | Carrera, Cristina       | 8472411      | 156822965 | Av. Valparaiso   |
| 193         | Correa, Estela          | 10278556     | 4859887   | Av. Los Platanos |
| 8           | De Gracia, Marcela      | 9887553      | 4564645   | Jujuy            |
| 190         | Fernadez, Maria Cecilia | 11323344     | 4524654   | 27 de Abril      |
| 6           | Molina, Juana           | 12045112     | 4825147   | Colon            |
| 7           | Pedroza, Ana Maria      | 12365578     | 4765756   | Catamarca        |
| 191         | Perez, Estela           | 11111233     | 4859887   | Av. Los Platanos |
| 1 1         |                         |              |           |                  |

Esta pantalla contiene una Grilla de Pacientes. Contiene además, dos botones:

El botón Generar utilizado para comenzar el proceso de generacion del listado.

El botón Cerrar que cierra la pantalla.

Generando el Historial de Estudios

Para generar el listado debe hacer los siguientes pasos

1. Seleccione la **Paciente** de la Grilla de Pacientes.

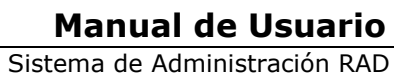

| Nº Paciente | Nombre                  |          | Teléfono  | Callo            |
|-------------|-------------------------|----------|-----------|------------------|
| 2           | Amado, Graciela         | 2121213  | 4582200   | Trelew           |
| 195         | Carrera, Cristina       | 8472411  | 156822965 | Av. Valparaiso   |
| 193         | Correa, Estela          | 10278556 | 4859887   | Av. Los Platanos |
| 8           | De Gracia, Marcela      | 9887553  | 4564645   | Jujuy            |
| 190         | Fernadez, Maria Cecilia | 11323344 | 4524654   | 27 de Abril      |
| 6           | Molina, Juana           | 12045112 | 4825147   | Colon            |
| 7           | Pedroza, Ana Maria      | 12365578 | 4765756   | Catamarca        |
| 191         | Perez, Estela           | 11111233 | 4859887   | Av. Los Platanos |
|             |                         |          |           |                  |

2. Haga click en Generar.

A continuación podrá visualizar el Historial de Estudios

| <br>&   100% ▼   Total:7 100% 7 of 7                                                 |     |
|--------------------------------------------------------------------------------------|-----|
| Historial de Estudios por Paciente<br>programa de detección precozdel cancer de mama | RAD |
| Paciente Nº: 2                                                                       |     |
| Nombre: Amado, Graciela                                                              |     |
| Documento: 2121213                                                                   |     |
| Teléfono: 4582200                                                                    |     |
| Tratamiento<br>Estudio Nº: 11                                                        |     |
| Fecha:<br>Centro Médico: Hospital Privado                                            |     |
| Médico: ggfg                                                                         |     |
| Detalle:                                                                             |     |
| Observaciones:                                                                       |     |
| Tratamiento                                                                          |     |
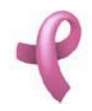

## ¿Cómo Generar el Historial de Turnos?

## Listado de Historial de Turnos

**RAD** le permite generar un listado con informacion de todos los Turnos asignados a las Pacientes.

Para acceder a esta utilidad debe hacer click en la opción **Historial de Turnos** del Submenú **Listados** dentro del menú **Recepcion**.

| Recepción Seguimiento Ayuda          |                        |
|--------------------------------------|------------------------|
| Adhesión de Afiliadas                |                        |
| Pacientes                            |                        |
| Turnos                               |                        |
| Pendientes de Asignacion de Turno    |                        |
| Recordar Turnos                      |                        |
| Reasignar Turnos Ausentes/Cancelados |                        |
| Reclamos                             |                        |
| Listados 🔸                           | Rechazos de Adhesión   |
|                                      | Adhesiones al Programa |
|                                      | Pacientes Atendidas    |
|                                      | Historial de Turnos    |

Una vez realizado esto se desplegará la pantalla Historial de Turnos

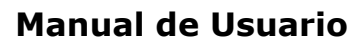

| Nº Paciente | Nombre                  | Nº Documento | Teléfono  | Calle            |
|-------------|-------------------------|--------------|-----------|------------------|
| 2           | Amado, Graciela         | 2121213      | 4582200   | Trelew           |
| 195         | Carrera, Cristina       | 8472411      | 156822965 | Av. Valparaiso   |
| 193         | Correa, Estela          | 10278556     | 4859887   | Av. Los Platanos |
| 8           | De Gracia, Marcela      | 9887553      | 4564645   | Jujuy            |
| 190         | Fernadez, Maria Cecilia | 11323344     | 4524654   | 27 de Abril      |
| 6           | Molina, Juana           | 12045112     | 4825147   | Colon            |
| 7           | Pedroza, Ana Maria      | 12365578     | 4765756   | Catamarca        |
| 191         | Perez, Estela           | 11111233     | 4859887   | Av. Los Platanos |
| 1 1         |                         |              |           |                  |

Esta pantalla contiene una Grilla de Pacientes. Contiene además, dos botones:

El botón Generar utilizado para comenzar el proceso de generacion del listado.

El botón Cerrar que cierra la pantalla.

## Generando el Historial de Turnos

Para generar el listado debe hacer los siguientes pasos

1. Seleccione la **Paciente** de la Grilla de Pacientes.

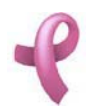

# Manual de Usuario Sistema de Administración RAD

| Nº Pacier | nte Nombre              | Nº Documento | Teléfono  | Calle            |
|-----------|-------------------------|--------------|-----------|------------------|
| • 2       | Amado, Graciela         | 2121213      | 4582200   | Trelew           |
| 195       | Carrera, Cristina       | 8472411      | 156822965 | Av. Valparaiso   |
| 193       | Correa, Estela          | 10278556     | 4859887   | Av. Los Platanos |
| 8         | De Gracia, Marcela      | 9887553      | 4564645   | Jujuy            |
| 190       | Fernadez, Maria Cecilia | 11323344     | 4524654   | 27 de Abril      |
| 6         | Molina, Juana           | 12045112     | 4825147   | Colon            |
| 7         | Pedroza, Ana Maria      | 12365578     | 4765756   | Catamarca        |
| 191       | Perez, Estela           | 11111233     | 4859887   | Av. Los Platanos |
|           |                         |              |           |                  |

## 2. Haga click en Generar.

A continuación podrá visualizar el Historial de Turnos

|    | <i>listorial</i><br>Rograma de d     | <i>de Turnos por P</i><br>etección precozdel canc | <i>aciente</i><br>er de mama |      |          |
|----|--------------------------------------|---------------------------------------------------|------------------------------|------|----------|
| F  | Paciente №<br>Nombre: ⊅<br>Feléfono: | *: 2<br>Amado, Graciela<br>4582200                |                              |      |          |
| Es | studio                               | Centro Médico                                     | Fecha                        | Hora | Estado   |
| Ma | amografía                            | Hospital Privado                                  | 30/03/2007                   | 9:00 | Ausente  |
| Ma | amografía                            | Clinica Romagosa                                  | 09/06/2008                   | 8:00 | Asignado |
| C  | antidad de 1                         | lurnos de la Paciente:                            | 2                            |      |          |

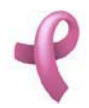

## ¿Cómo listar la Relación entre Mamografías y Estudios Adicionales?

## Listado de Relación entre Mamografias y Estudios Adicionales

**RAD** le permite generar un listado con la relacion entre la cantidad de mamografias y la cantidad de otros estudios realizados.

Para acceder a esta utilidad debe hacer click en la opción **Relación entre Mamografias y Estudios Adicionales** del Submenu **Analisis de Resultado** dentro del menú **Seguimiento**.

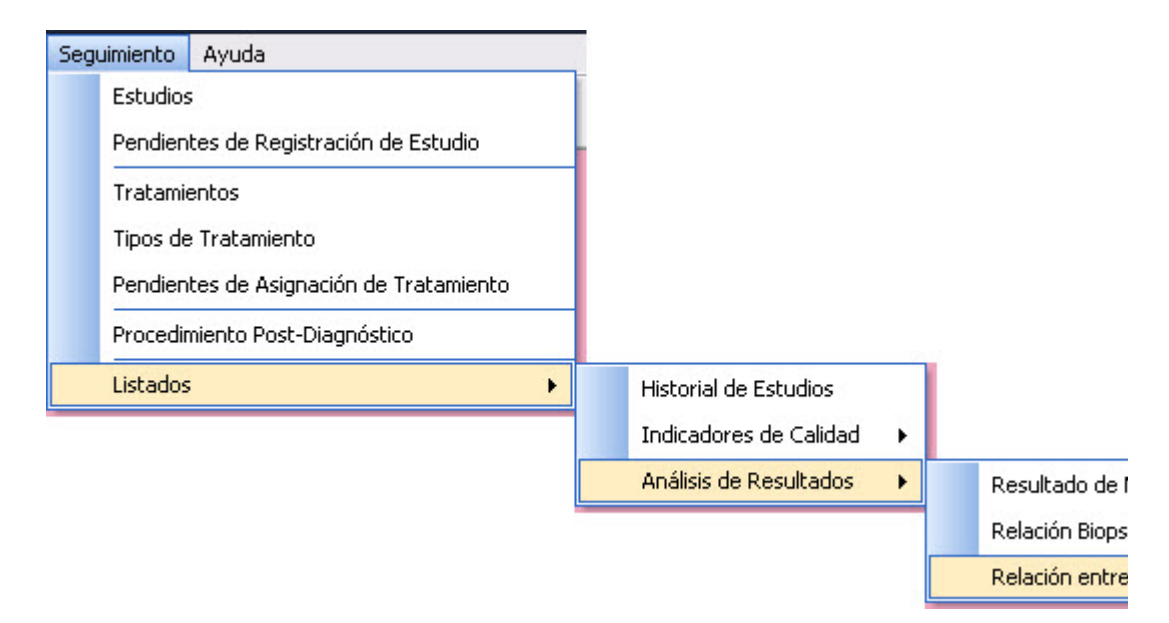

Una vez realizado esto se desplegará la pantalla Relación entre Mamografias y Estudios Adicionales

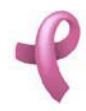

| dico: Hos  | nital Privado                  |   | _ |
|------------|--------------------------------|---|---|
| 12         |                                |   | - |
|            |                                |   | 7 |
| cha Desde: | 01/07/2008                     | - |   |
| cha Hasta: | 13/12/2008                     | • |   |
|            |                                |   |   |
|            | o<br>icha Desde:<br>cha Hasta: | o | o |

La misma contiene las opciones de filtro para generar el listado. Esta pantalla contiene además, dos botones:

El botón Generar utilizado para comenzar el proceso de generacion del listado.

El botón Cerrar que cierra la pantalla.

Generando la Relación entre Mamografías y Estudios Adicionales

Para generar el listado debe hacer los siguientes pasos

1. Seleccione la opción **Todas** si desea realizar el analisis de todas las Mamografias, si no puede realizar una selección por Centro Médico haciendo click en la opción **por Centro Médico** 

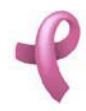

| O Todas  |                  |               |   |         |
|----------|------------------|---------------|---|---------|
| O Por Ce | ntro Médico: Hos | pital Privado |   | -       |
| ┌──      | Período          |               |   | 1       |
|          | Fecha Desde:     | 01/07/2008    | • |         |
|          | Fecha Hasta:     | 13/12/2008    | • |         |
|          |                  | 62 X          |   |         |
|          |                  |               |   | 2213333 |

2. Haga click en la casilla de verificación **Periodo** si desea ingresar Fecha Desde y Fecha Hasta para analizar solo los Estudios realizados dentro del periodo ingresado.

En ese caso deberá ingresar ambos datos

3. Haga click en Generar.

A continuación podrá visualizar el Relación entre Mamografias y Estudios Adicionales

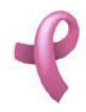

# Manual de Usuario Sistema de Administración RAD

| <b>B</b>                     |                                                                                                    |
|------------------------------|----------------------------------------------------------------------------------------------------|
| H 🔹 1 of 1 🕨 🕨 🗏 🖨 🛃 🛛 75% 💌 | Totak5 100% 5 of 5                                                                                   |
|                              | Relación entre Mamografías y Estudios Adicionales<br>PROGRAMA DE DETECCION PRECOZ DEL CANCER DE MAMA |
|                              | Hospital Privado                                                                                     |
|                              | Cantidad Mamografías 4                                                                               |
|                              | Cantidad Ecografías 1                                                                                |
|                              | % Ecografías por Cantidad de Mamografías 25,00                                                       |
|                              | Cantidad Biopsias 0                                                                                  |
|                              | % Biopsias por Cantidad de Mamografías 0,00                                                          |
|                              | • Cartisad than oganas<br>• Cartisad teoganas<br>• Cartisad teoganas<br>• Cartisad teoganas          |

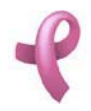

## ¿Cómo listar el Listado de Resultado de Mamografías (Por Birads)?

## Resultado de Mamografías (Por Birads)

RAD le permite generar un listado de los resultados de las Mamografias realizadas a las Pacientes.

Para acceder a esta utilidad debe hacer click en la opción **Resultado de Mamografías (Por Birads)** del Submenú **Listados** del Submenú **Análisis de Resultado** 

dentro del menú Seguimiento.

| Seguimiento Ayuda                       |   |                        |   |   |                                 |
|-----------------------------------------|---|------------------------|---|---|---------------------------------|
| Estudios                                |   |                        |   |   |                                 |
| Pendientes de Registración de Estudio   |   |                        |   |   |                                 |
| Tratamientos                            |   |                        |   |   |                                 |
| Tipos de Tratamiento                    |   |                        |   |   |                                 |
| Pendientes de Asignación de Tratamiento |   |                        |   |   |                                 |
| Procedimiento Post-Diagnóstico          |   |                        |   |   |                                 |
| Listados                                | • | Historial de Estudios  |   |   |                                 |
|                                         |   | Indicadores de Calidad | • |   |                                 |
|                                         |   | Análisis de Resultados | • | F | Resultado de Mamografías (por   |
|                                         |   |                        |   | F | Relación Biopsias Benignas/Mali |
|                                         |   |                        |   | F | Relación entre Mamografías y E  |

Una vez realizado esto se desplegará la pantalla Resultado de Mamografías (Por Birads)

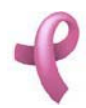

Sistema de Administración RAD

|                | Fecha Desde: | 01/09/2008    | • |          |
|----------------|--------------|---------------|---|----------|
|                | Fecha Hasta: | 14/12/2008    | • |          |
|                |              |               |   |          |
| O Todos        |              |               |   |          |
| Por Centro I   | tédico: Hos  | nital Privado |   | -        |
| O T OF CENTRON |              | picari nivado |   | <u> </u> |
|                |              |               |   |          |

La misma contiene las opciones de filtro para generar el listado. Esta pantalla contiene además, dos botones:

El botón Generar utilizado para comenzar el proceso de generacion del listado.

El botón Cerrar que cierra la pantalla.

Generando el Listado de Resultado de Mamografías (Por Birads)

Para generar el listado debe hacer los siguientes pasos

1. Seleccione la Fecha Desde y Fecha Hasta para contemplar ese periodo registro del resultado.

|           | Fecha D<br>Fecha H | )esde:<br>lasta: | 01/09/20     | 008 <b>-</b> |         |
|-----------|--------------------|------------------|--------------|--------------|---------|
| O Todos   |                    |                  |              |              |         |
| • Por Cen | tro Médico:        | Hosp             | oital Privad | 0            | •       |
|           |                    |                  |              |              |         |
|           |                    |                  |              |              | Generar |

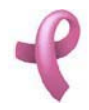

2. Seleccione la opción **Todos** si desea realizar el analisis de todas las Mamografias, si no puede realizar una selección por Centro Médico

haciendo click en la opción **por Centro Médico**. En ese caso deberá seleccionar un Centro Médico de la lista desplegable.

## 3. Haga click en Generar.

A continuación podrá visualizar el Listado de Resultado de Mamografias (Por Birads)

|                            |                                                          |                                             |                                                       | - |
|----------------------------|----------------------------------------------------------|---------------------------------------------|-------------------------------------------------------|---|
| 🗐 4 1 of 1 🕨 📄 🔿 🖄 🛛 75% 💽 | Total:6 100% 6 of 6                                      |                                             |                                                       |   |
|                            | <b>Resultados de Mam</b><br>Programa de detección precoz | ografias (por Birads)<br>Del cancer de mama |                                                       |   |
|                            | D es de: 01/07/2005                                      | Hasta: 13/12/2008                           |                                                       |   |
|                            |                                                          | Birrad 0 1                                  |                                                       |   |
|                            |                                                          | Birrad I 3                                  |                                                       |   |
|                            |                                                          | Birrad IV 1                                 |                                                       |   |
|                            |                                                          | Birrad V 1                                  |                                                       |   |
|                            |                                                          |                                             |                                                       |   |
|                            |                                                          |                                             |                                                       |   |
|                            |                                                          |                                             |                                                       |   |
|                            |                                                          | 17%<br>50%1                                 | ■ Birrad 0<br>● Birrad 1<br>■ Birrad IV<br>■ Birrad V |   |

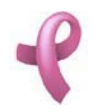

## ¿Cómo Listar el Número de Carcinomas de Intervalo ?

## Listado de Numero de Carcinomas de Intervalo

**RAD** le permite generar un listado con informacion de la cantidad de Carcinomas de Intervalo diagnosticados

Para acceder a esta utilidad debe hacer click en la opción Numero de Carcinomas de Intervalo en el Submenú Listados dentro del Menú Indicadores de Calidad

dentro del Menú Principal Seguimiento.

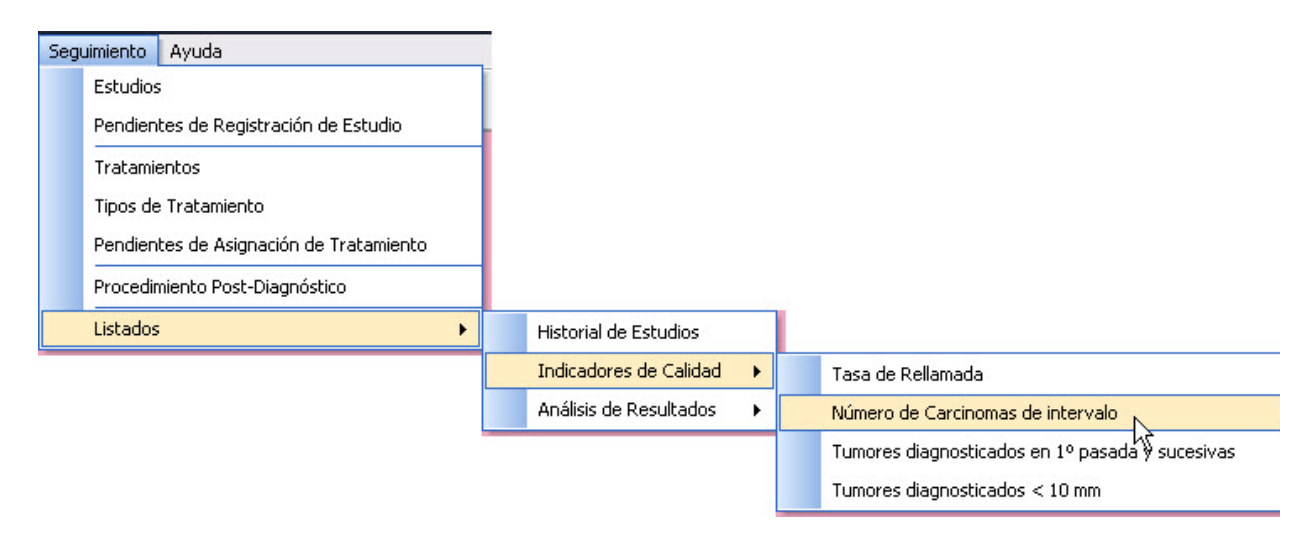

Una vez realizado esto se desplegará el listado Numero de Carcinomas de Intervalo

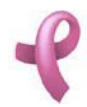

Sistema de Administración RAD

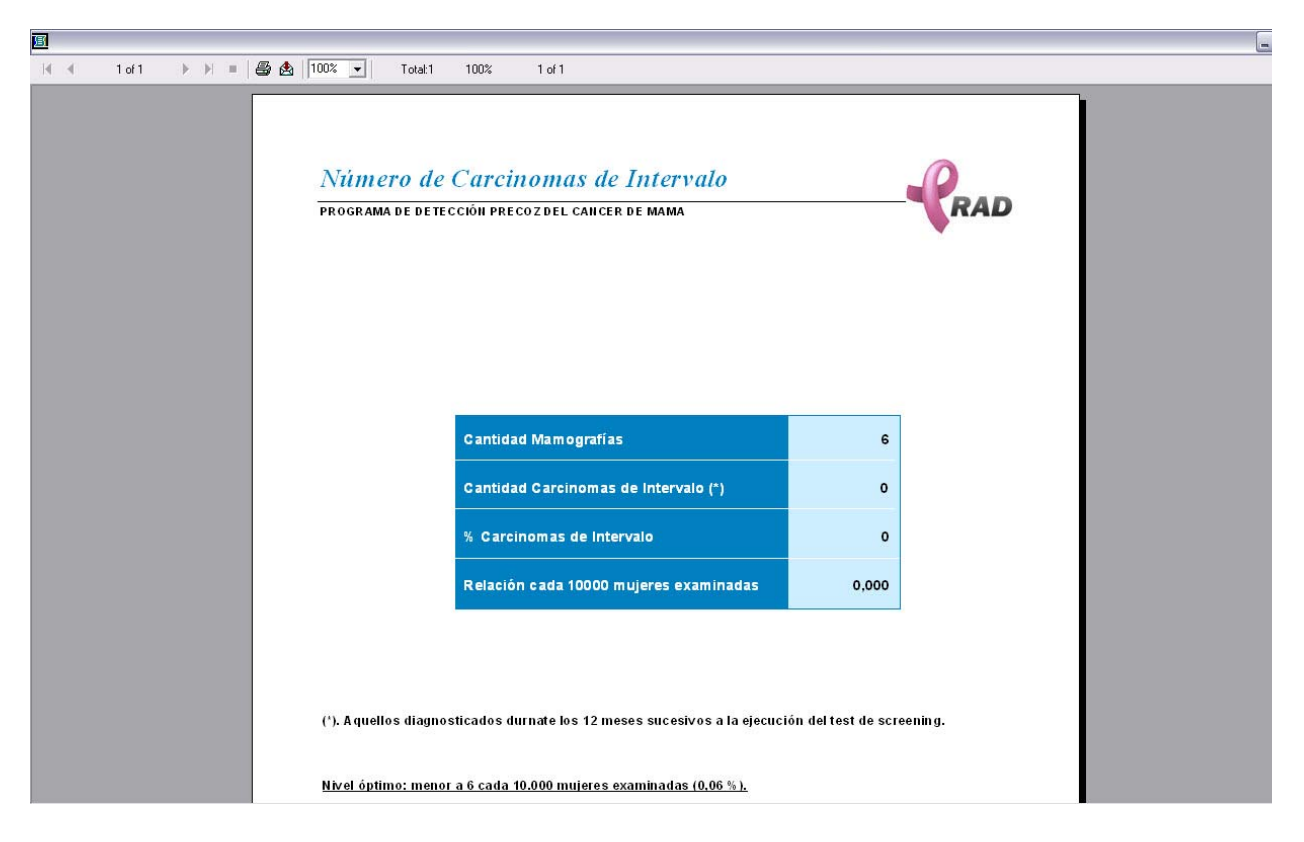

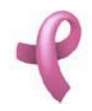

## ¿Cómo Listar la Tasa de Rellamada ?

## Listado Tasa de Rellamada

**RAD** le permite generar un listado con información sobre el servicio de diagnostico de la enfermedad en las Mamografias realizadas. Este listado detalla cuantas mamografias

se realizaron por primera vez en el ultimo año. Cuantas por segunda vez, etc. Estas definen la Primera, Segunda, Tercera Pasada y asi sucesivamente.

Detalla tambien cuantas mamografias se realizaron y que deben volver a realizarse Tasa de Rellamada.

Para acceder a esta utilidad debe hacer click en la opción Tasa de rellamada en el Submenú Listados dentro del Menú Indicadores de Calidad

dentro del Menú Principal Seguimiento.

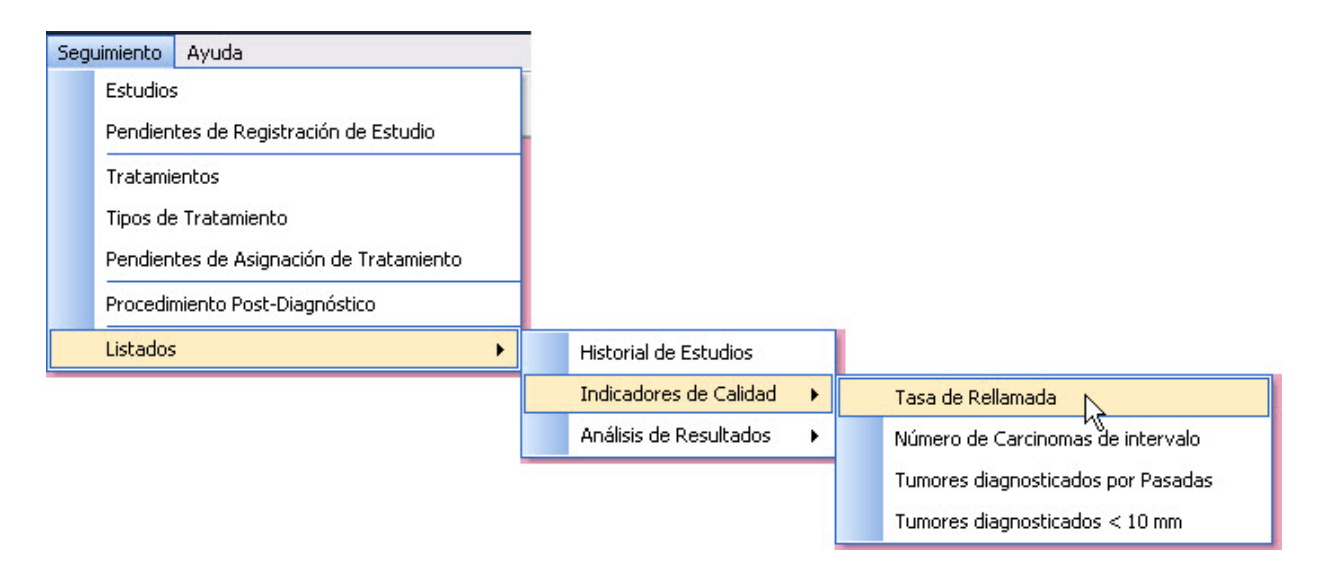

Una vez realizado esto se desplegará el listado Tasa de Rellamada

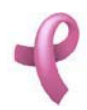

# Manual de Usuario Sistema de Administración RAD

| 8 |   |        |  |   |        |      |                   |                       |                    |               |             |                      |               |       |         |             |       |                   |          |         |     |   |   |
|---|---|--------|--|---|--------|------|-------------------|-----------------------|--------------------|---------------|-------------|----------------------|---------------|-------|---------|-------------|-------|-------------------|----------|---------|-----|---|---|
| H | € | 1 of 1 |  | 8 | 100    | % 🔻  | ]                 | Tota                  | il:3               | 100%          |             | 3 of 3               |               |       |         |             |       |                   |          |         |     |   |   |
|   |   |        |  |   | 1<br>P | rogi | <u>а</u> (<br>RAM | <i>le ]</i><br>A DE 1 | <i>?е-</i><br>рете | · <i>llam</i> | nad<br>PREC | <i>a</i><br>oz del c | ANCER [       | DE M/ | AMA     |             |       |                   |          | P       | RAI | D | Ī |
|   |   |        |  |   |        |      |                   |                       | 5                  | Pasa          | ıda         | Cant<br>Re-lia       | idad<br>madas |       | Cantio  | lad<br>ntes | Re-   | ſasa de<br>lamada | e<br>(%) |         |     |   |   |
|   |   |        |  |   |        |      |                   |                       |                    | 1             |             |                      | 1             |       |         | 3           |       | 33                | }        |         |     |   |   |
|   |   |        |  |   |        |      |                   |                       |                    | 2             |             |                      | 1             |       |         | 3           |       | 33                | }        |         |     |   |   |
|   |   |        |  |   |        |      |                   |                       |                    | 3             |             |                      | 1             |       |         | 1           |       | 100               | )        |         |     |   |   |
|   |   |        |  |   |        |      |                   |                       |                    |               |             |                      | 3             |       |         | 7           |       | 43                | 3        |         |     |   |   |
|   |   |        |  |   |        |      | Ni                | vel Ó                 | ptim               | o: luego      | o de∣       | la primera           | a p as a d    | a < 5 | % luego | ) de las    | pasad | as suces          | ivas <   | 2 - 3 % |     |   |   |

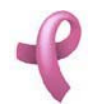

## ¿Cómo Listar las pacientes que tienen turno recomendado?

## Listado de Pendientes de Asignación de Turno

**RAD** le permite generar un listado con información de todas las pacientes que tienen pendiente la asignación de un turno.

Para acceder a esta utilidad debe hacer click en la opción **Pendientes de Asignación de Turno** del Submenú **Listados** dentro del menú **Recepcion**.

| Recepción Seguimiento Ayuda          |                                   |
|--------------------------------------|-----------------------------------|
| Adhesión de Afiliadas                |                                   |
| Pacientes                            |                                   |
| Turnos                               |                                   |
| Pendientes de Asignacion de Turno    |                                   |
| Recordar Turnos                      |                                   |
| Reasignar Turnos Ausentes/Cancelados |                                   |
| Reclamos                             |                                   |
| Listados 🔸                           | Rechazos de Adhesión              |
|                                      | Adhesiones al Programa            |
|                                      | Pacientes Atendidas               |
|                                      | Historial de Turnos               |
|                                      | Pendientes de Asignación de Turno |

Una vez realizado esto se desplegará la pantalla Pendientes de Asignación de Turno

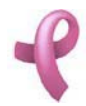

# Manual de Usuario Sistema de Administración RAD

| 📌 In | forme de Pendientes de Asignación de <sup>-</sup> | Turno            |                          |                     |                      | ×         |
|------|---------------------------------------------------|------------------|--------------------------|---------------------|----------------------|-----------|
| Per  | ndientes para: Mamografía                         |                  |                          |                     |                      |           |
| -    | Nº Paciente Nombre<br>190 Fernadez, Maria Cecilia | Tipo Doc.<br>DNI | Nº Documento<br>11323344 | Teléfono<br>4524654 | Calle<br>27 de Abril | Nú<br>157 |
|      |                                                   |                  |                          |                     |                      |           |
|      |                                                   |                  |                          |                     |                      |           |
|      |                                                   |                  |                          |                     |                      |           |
|      |                                                   |                  |                          |                     |                      |           |
|      |                                                   |                  |                          |                     |                      |           |
|      |                                                   |                  |                          |                     |                      | •         |
|      |                                                   |                  |                          |                     |                      | Cerrar    |

Esta pantalla contiene una Grilla de Pacientes. Contiene además, un botón:

El botón Cerrar que cierra la pantalla.

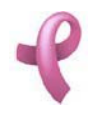

## ¿Cómo Administrar los Perfiles de Grupo?

## Perfiles de Grupo

RAD permite mantener los permisos de los Perfiles de los Grupos de Usuario definidos en el Sistema.

Cada nuevo Usuario creado para acceder al sistema pertenecerá a uno de estos Grupos y tendrá los permisos definidos aquí para ese Grupo. Los permisos se pueden asignar a nivel de **Elemento de Acceso** y definiendo sobre cada elemento cuatro acciones posibles:

Leer Datos. Permite solo la consulta de los datos del elemento

Insertar Datos. Permite insertar nuevos elementos.

Modificar Datos. Permite modificar los datos de un elemento seleccionado.

Eliminar Datos. Permite eliminar un elemento del sistema.

Por Ejemplo si el Usuario pertenece al Grupo Recepción, segun la siguiente pantalla tendrá permiso sobre el elemento **Barrio** para leer datos. Esto es, el usuario solo podra Consultar los datos de Barrios disponibles en el sistema pero no podrá modificarlos ni eliminarlos, ni ingresar un Barrio nuevo en el sistema.

Para acceder a esta utilidad debe hacer click en la opción **Perfiles** del **Menú Seguridad dentro del Submenú Sistema del Menú Archivo**.

| <u>A</u> rchivo<br>Inic | Administración                          | Recepción             | Seguimiento |               |   |                         |         |
|-------------------------|-----------------------------------------|-----------------------|-------------|---------------|---|-------------------------|---------|
| Fin                     | alizar Sesión                           | 11112-04-010          |             |               |   |                         |         |
| Cop<br>Res              | bia de Seguridad (<br>staurar Base de D | de la Base de<br>atos | Datos       |               |   |                         |         |
| Sist                    | :ema                                    |                       | •           | Datos Comunes | • |                         |         |
| Sali                    | r                                       |                       |             | Seguridad     | • | Usuarios<br>Cambiar Con | traseña |
|                         |                                         |                       |             |               |   | Grupos                  |         |
|                         |                                         |                       |             |               |   | Perfiles de Gr          | rupo    |

Una vez realizado esto se desplegará la pantalla Perfiles:

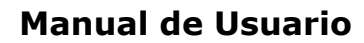

| Grupo Usuarios: Administrac                                                                                                    | ción                                                                                    | • |
|----------------------------------------------------------------------------------------------------|-----------------------------------------------------------------------------------------|---|
| Elementos<br>Afiliadas<br>Barrios<br>Biopsias<br>Calles<br>Centros Médicos<br>Contratos<br>Ecografías<br>Especialidades<br>Eventos<br>Horarios | Accion<br>Leer Datos<br>Insertar Datos<br>Modificar Datos<br>Eliminar Datos<br>Acceptar | 5 |

La misma contiene una grilla con los datos de todos los Grupos de Usuario del Programa. Esta pantalla contiene además, dos botones:

El botón Aceptar utilizado para confirmar la modificación de un Perfil.

El botón Cerrar que cierra la pantalla.

#### Modificando un Perfil

Para modificar los datos de un Perfil debe realizar los siguientes pasos:

1. Seleccione el Perfil que desea modificar, seleccionándolo en la lista desplegable de Grupo de Usuarios.

|                                                                                                    | ×                                                                                                    |
|----------------------------------------------------------------------------------------------------|----------------------------------------------------------------------------------------------------|
| Grupo Usuarios: Administración  Elementos Afiliadas Barrios Biopsias Calles Centros Médicos Contratos Ecografías Especialidades Eventos Horarios | <ul> <li>Accion</li> <li>✓ Leer Datos</li> <li>✓ Insertar Datos</li> <li>✓ Modificar Datos</li> <li>✓ Eliminar Datos</li> <li>✓ Aceptar</li> </ul> |
|                                                                                                    | Cerrar                                                                                                    |

2. Luego seleccione el elemento al cual le quiere agregar/quitar una acción para ese Grupo haciendo

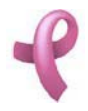

click en la Lista de Elementos de la izquierda.

3. Para Agregar/Quitar una acción para el elemento seleccionado active o desactive la casilla de verificacion de la accion correspondiente el la Lista de Acciones disponibles a la derecha de la pantalla.

4. Para que los datos queden registrados en el sistema, debe hacer click en el botón **Aceptar**, inmediatamente, aparecerá un mensaje de confirmación, dicho mensaje, tiene tres botones: **Si**, **No** y **Cancelar**.

En caso de no desear concretar la operación, debe presionar el botón Cerrar.

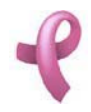

## ¿Cómo Administrar los Grupos de Usuarios?

### Grupos

RAD permite mantener los datos de los Grupos de Usuarios del Sistema. Para acceder a esta utilidad debe hacer click en la opción Grupos del Menú Seguridad dentro del Submenú Sistema del Menú Archivo.

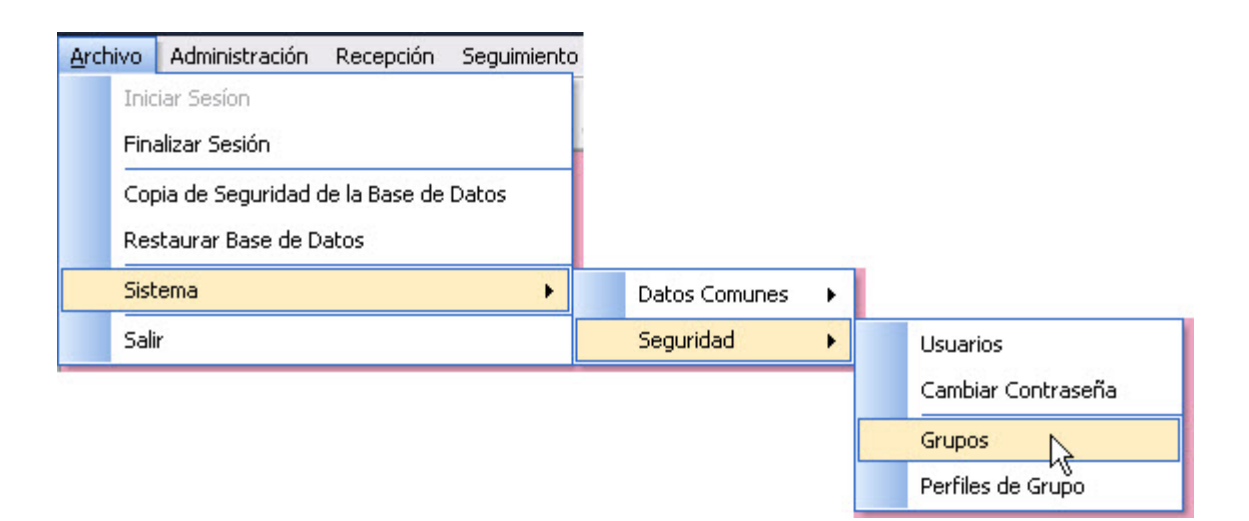

Una vez realizado esto se desplegará la pantalla Grupos:

| 😤 Grupos                                   | ► 1                                               |
|--------------------------------------------|---------------------------------------------------|
| Nº Grupo<br>▶ 0001<br>0002<br>0003<br>0004 | Grupo<br>Administradores<br>Recepción<br>Programa |
| Encargados de la                           | Descripción<br>configuracion del sistema          |
|                                            | Nuevo Modificar Eliminar                          |

La misma contiene una grilla con los datos de todos los Grupos del Sistema. Esta pantalla contiene

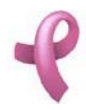

Sistema de Administración RAD

además, cuatro botones:

El botón Nuevo utilizado para agregar un nuevo Grupo.

El botón Modificar, utilizado para modificar los datos cargados.

El botón **Eliminar**, utilizado para eliminar un Grupo cargado.

El botón Cerrar que cierra la pantalla.

#### Agregando un Nuevo Grupo

Para agregar un nuevo Grupo, debe hacer

1. Haga click sobre el botón Nuevo, a continuación se abrirá la pantalla de carga Nuevo Grupo:

| 🔏 Nuevo Gr | ipo 🗙                |
|------------|----------------------|
| Nombre:    |                      |
|            | Descripción          |
|            | ~                    |
|            | 🖌 Aceptar 🔀 Cancelar |

2. Ingrese los siguientes datos del Grupo.

3. Para confirmar la creación del Grupo, Haga click en Aceptar.

## Nota:

Recuerde que en caso de no cargar ningún valor en los campos obligatorios, cuando presione el botón **Aceptar**, aparecerá un mensaje solicitándole la carga de los mismos, para poder salir de ese mensaje, simplemente haga click en el botón **Aceptar**.

#### Modificando un Grupo

Para modificar los datos de un Grupo debe realizar los siguientes pasos: 1. Seleccione en el **Listado de Grupos** el Grupo que desea modificar, haciendo click sobre la fila que lo contiene.

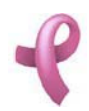

Sistema de Administración RAD

| ኛ Grupos     |              |                            | × |
|--------------|--------------|----------------------------|---|
|              |              |                            |   |
| Nº Grup      | 00           | Grupo                      |   |
|              | 001          | Administradores            |   |
| 0            | 002          | Recepción                  |   |
| 0            | 003          | Programa                   |   |
| 0            | 004          | Administración             |   |
|              |              |                            |   |
|              |              |                            |   |
|              |              | Descripción                |   |
| Encargados d | e la configu | Iracion del sistema        |   |
|              |              |                            |   |
|              |              |                            |   |
|              |              | <u>×</u>                   |   |
|              |              | Nuevo Modificar 🔀 Eliminar |   |
|              |              | Cerrar                     |   |

2. Luego haga click en el botón Modificar. Una vez hecho esto, aparecerá la pantalla Modificar Grupos

| Nombre:     | Recepción |           |  |
|-------------|-----------|-----------|--|
|             | De        | scripción |  |
| Secretarias |           |           |  |
|             |           |           |  |
|             |           |           |  |

3. Introduzca las modificaciones que desee. Esta pantalla contiene la información del Grupo seleccionado. Todos los valores se encuentran habilitados para ser modificados.

4. Para que los datos queden registrados en el sistema, debe hacer click en el botón **Aceptar**, inmediatamente, aparecerá un mensaje de confirmación, dicho mensaje, tiene tres botones: **Si**, **No** y **Cancelar**.

En caso de no desear registrar la información, debe presionar el botón **Cancelar**, el cual lo llevará a la pantalla inicial (**Listado de Grupos**).

## Eliminando una Grupo

Para dar de baja un Grupo debe realizar los siguientes pasos:

1. Seleccione en el Listado de Grupos el Grupo que desea eliminar, haciendo click sobre la fila que lo contiene.

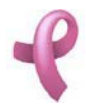

Sistema de Administración RAD

2. Luego haga click en el botón Eliminar. Una vez hecho esto, aparecerá la pantalla Eliminar Grupos.

|             | Grupo       | > |
|-------------|-------------|---|
| Nombre:     | Recepción   |   |
|             | Descripción |   |
| Secretarias |             | ~ |
|             |             |   |

Esta pantalla contiene la información del Grupo que está por eliminar.

4. Para dejar registrada la rescisión del Grupo en el sistema, debe hacer click sobre el botón Aceptar. Con lo que aparecerá un mensaje de confirmación, dicho mensaje, tiene tres botones: Si, No y Cancelar. Si no desea registrar la baja, debe presionar el botón Cancelar. En ambos casos se cierra la presente pantalla, y se regresa a la pantalla anterior Listado de Grupos.

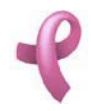

## ¿Cómo Administrar los Usuarios?

### Usuarios

RAD permite mantener los datos de los Usuarios del Sistema. Para acceder a esta utilidad debe hacer click en la opción Usuarios del Menú Seguridad dentro del Submenú Sistema del Menú Archivo.

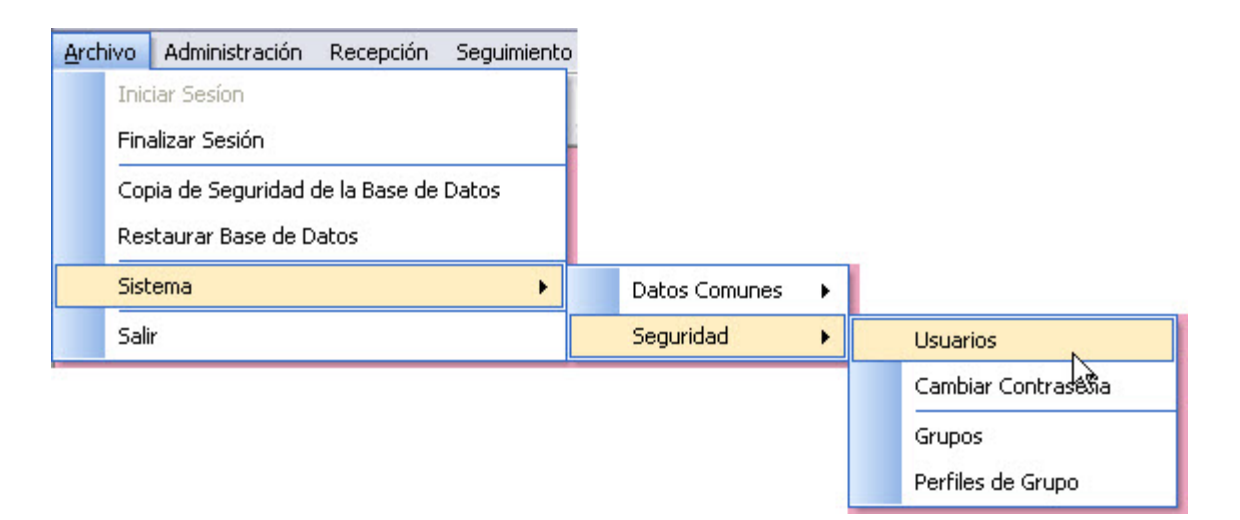

Una vez realizado esto se desplegará la pantalla Usuarios:

| Nombre               | Grupo           | Login         | Teléfono           | Calle         |
|----------------------|-----------------|---------------|--------------------|---------------|
| Cattaneo, Mario José | Administradores | mario         | (03534) - 15591246 | Independencia |
| Mauricio, Perez      | Administradores | mauricio      | 15453500           | Cuba          |
| Julieta Frossasco    | Administradores | juli          | 4219525            | Lavalleja     |
| Recepcionista        | Recepción       | Recepcionista | 1569870            | Madrid        |
|                      |                 |               |                    |               |
|                      |                 |               |                    |               |

La misma contiene una grilla con los datos de todos los Usuarios del Sistema. Esta pantalla contiene

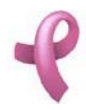

Sistema de Administración RAD

además, cuatro botones:

El botón Nuevo utilizado para agregar un nuevo Usuario.

El botón Modificar, utilizado para modificar los datos cargados.

El botón Eliminar, utilizado para eliminar un Usuario cargado.

El botón Cerrar que cierra la pantalla.

#### Agregando un Nuevo Usuario

Para agregar un nuevo Usuario, debe hacer

1. Haga click sobre el botón Nuevo, a continuación se abrirá la pantalla de carga Nuevo Usuario:

| 😪 Nuevo Usuario    | ×                         |
|--------------------|---------------------------|
| Número:            |                           |
| Nombre y Apellido: | Fecha Ingreso: 12/12/2008 |
| Tipo Documento:    | Nro Documento:            |
| Teléfono:          |                           |
| Calle:             | Número: Piso: Depto.:     |
| Barrio:            | Localidad:                |
| E-Mail:            |                           |
| Login:             | Grupo Usuarios:           |
| Contraseña:        |                           |
| Contraseña:        |                           |
|                    | 🖌 Aceptar 🔀 Cancelar      |

2. Ingrese los siguientes datos del Usuario.

3. Para confirmar la creación del Usuario, Haga click en Aceptar.

**Nota**: Recuerde que en caso de no cargar ningún valor en los campos obligatorios, cuando presione el botón **Aceptar**, aparecerá un mensaje solicitándole la carga de los mismos, para poder salir de ese mensaje, simplemente haga click en el botón **Aceptar**.

#### Modificando un Usuario

Para modificar los datos de un Usuario debe realizar los siguientes pasos: 1. Seleccione en el Listado de Usuarios el Usuario que desea modificar, haciendo click sobre la fila que lo contiene.

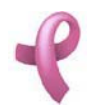

Sistema de Administración RAD

| Nombre               | Grupo           | Loain         | Teléfono           | Calle         |
|----------------------|-----------------|---------------|--------------------|---------------|
| Cattaneo, Mario José | Administradores | mario         | (03534) - 15591246 | Independencia |
| Mauricio, Perez      | Administradores | mauricio      | 15453500           | Cuba          |
| Julieta Frossasco    | Administradores | juli          | 4219525            | Lavalleja     |
| Recepcionista        | Recepción       | Recepcionista | 1569870            | Madrid        |
|                      |                 |               |                    |               |
|                      |                 |               |                    |               |

2. Luego haga click en el botón Modificar. Una vez hecho esto, aparecerá la pantalla Modificar Usuarios

| Modificar Us      | uario                     |                             |
|-------------------|---------------------------|-----------------------------|
| Número:           | 5                         |                             |
| Nombre y Apellido | r Recepcionista           | Fecha Ingreso: 25/08/2008   |
| Tipo Documento:   | DNI                       | Nro Documento: 23456567     |
| Teléfono:         | 1569870                   |                             |
| Calle:            | Madrid                    | Número: 1 Piso: 2 Depto.: A |
| Barrio:           | 3 de Junio 🗨 🗋            | Localidad: Córdoba          |
| E-Mail:           | Recepcionista@Hotmail.com |                             |
| Login:            | Recepcionista             | Grupo Usuarios: Recepción   |
| Contraseña:       | **                        |                             |
| Contraseña:       | **                        |                             |
| <u> </u>          |                           |                             |
|                   |                           | 🖌 Aceptar 🛛 🔀 Cancelar      |

3. Introduzca las modificaciones que desee. Esta pantalla contiene la información del Usuario seleccionado. Todos los valores se encuentran habilitados para ser modificados.

4. Para que los datos queden registrados en el sistema, debe hacer click en el botón **Aceptar**, inmediatamente, aparecerá un mensaje de confirmación, dicho mensaje, tiene tres botones: **Si**, **No** y **Cancelar**.

En caso de no desear registrar la información, debe presionar el botón **Cancelar**, el cual lo llevará a la pantalla inicial (**Listado de Usuarios** ).

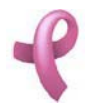

## Eliminando un Usuario

Para dar de baja un Usuario debe realizar los siguientes pasos:

1. Seleccione en el Listado de Usuarios el Usuario que desea eliminar, haciendo click sobre la fila que lo contiene.

2. Luego haga click en el botón Eliminar. Una vez hecho esto, aparecerá la pantalla Eliminar Usuarios.

| ኛ Eliminar Usu     | ario                      |   |                             |
|--------------------|---------------------------|---|-----------------------------|
| Número:            | 5                         |   |                             |
| Nombre y Apellido: | Recepcionista             |   | Fecha Ingreso: 25/08/2008   |
| Tipo Documento:    | DNI                       | * | Nro Documento: 23456567     |
| Teléfono:          | 1569870                   |   |                             |
| Calle:             | Madrid                    |   | Número: 1 Piso: 2 Depto.: A |
| Barrio:            | 3 de Junio                |   | Localidad: Córdoba          |
| E-Mail:            | Recepcionista@Hotmail.com |   |                             |
| Login:             | Recepcionista             |   | Grupo Usuarios: Recepción   |
| Contraseña:        | **                        |   |                             |
| Contraseña:        | **                        |   |                             |
|                    |                           |   | 🖌 Aceptar 🔀 Cancelar        |

Esta pantalla contiene la información del Usuario que está por eliminar.

4. Para dejar registrada la rescisión del Usuario en el sistema, debe hacer click sobre el botón **Aceptar**. Con lo que aparecerá un mensaje de confirmación, dicho mensaje, tiene tres botones: **Si**, **No** y **Cancelar**. Si no desea registrar la baja, debe presionar el botón **Cancelar**. En ambos casos se cierra la presente pantalla, y se regresa a la pantalla anterior **Listado de Usuarios**.

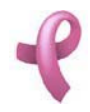

## ¿Cómo Administrar las Contraseñas?

## Contraseña

RAD permite mantener los datos de las Contraseñas de Usuarios del Sistema. Para acceder a esta utilidad debe hacer click en la opción Seguridad del Menú Datos Comunes dentro del Submenú Sistema del Menú Archivo.

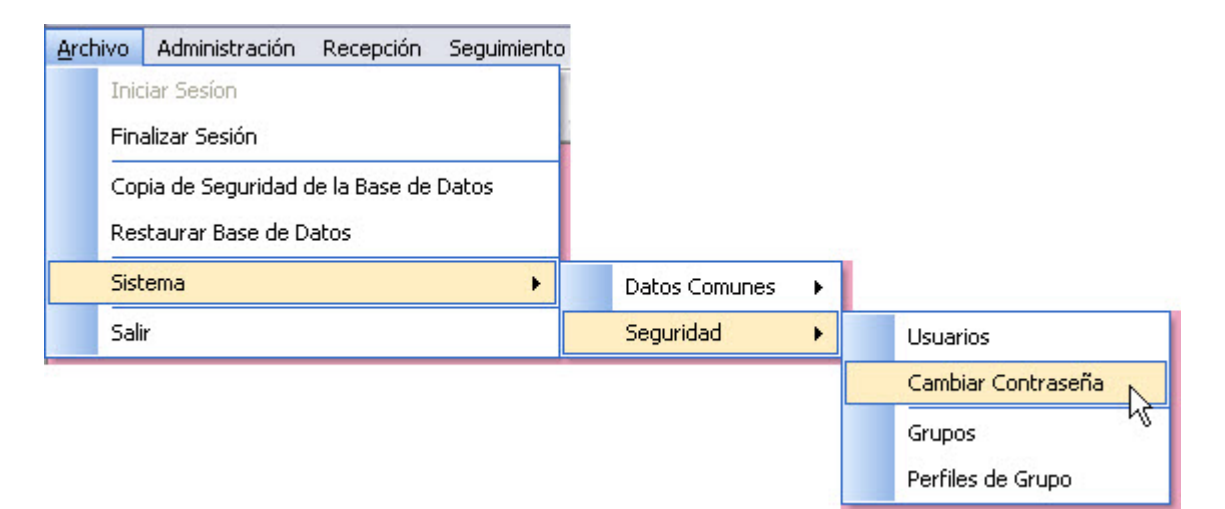

Una vez realizado esto se desplegará la pantalla Cambiar Contraseña :

| Usuario:               | mario |
|------------------------|-------|
| Contraseña:            |       |
| Nueva Contraseña:      |       |
| Repetir Nueva Contrase | eña:  |

### Modificando una Contraseña

Para modificar los datos de un Contraseña debe realizar los siguientes pasos:

1. Ingrese en la pantalla Cambiar Contraseña el usuario al que desee realizar el cambio. En caso de que Ud. no sea un Usuario con perfil para Administrar este elemento le aparecerá por defecto su nombre de usuario en el campo Usuario:

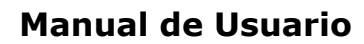

| Usuario:               | mario |
|------------------------|-------|
| Contraseña:            |       |
| Nueva Contraseña:      |       |
| Repetir Nueva Contrase | eña:  |

2. Luego ingrese la **Contraseña Actual**, la **Nueva Contraseña** y la confirmación de la nueva contraseña en la caja de texto **Repetir Nueva Contraseña**.

4. Para que los datos queden registrados en el sistema, debe hacer click en el botón **Aceptar**, inmediatamente, aparecerá un mensaje de confirmación, dicho mensaje, tiene tres botones: **Si**, **No** y **Cancelar**.

En caso de no desear registrar la información, debe presionar el botón **Cancelar**, el cual lo llevará a la pantalla inicial (Listado de Contraseñas ).

#### Nota:

Recuerde que si no ingresa el mismo valor de contraseña en los campos **Nueva Contraseña** y **Repetir Nueva Contraseña** el sistema le mostrará un mensaje de error indicandole la no coincidencia. En este caso deberá reingresar ambos valores.

En caso de no recordar su contraseña de Usuario deberá contactar a su Administrador de Sistemas.

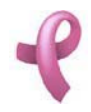

## ¿Cómo Administrar las Localidades?

## Localidades

RAD permite mantener los datos de las Localidades. Para acceder a esta utilidad debe hacer click en la opción Localidades del Menú Datos Comunes dentro del Submenú Sistema del Menú Archivo.

| <u>A</u> rchivo | Administración                         | Recepción | Seguimiento |               |   |                    |
|-----------------|----------------------------------------|-----------|-------------|---------------|---|--------------------|
| Inic            | tiar Sesíon                            |           |             |               |   |                    |
| Fin             | alizar Sesión                          |           |             |               |   |                    |
| Co              | Copia de Seguridad de la Base de Datos |           |             |               |   |                    |
| Re              | staurar Base de D                      | atos      |             |               |   |                    |
| Sis             | tema                                   |           | •           | Datos Comunes | × | Barrios            |
| Sal             | ir                                     |           |             | Seguridad     | • | Localidades        |
| 10              |                                        |           |             |               |   | Tipos de Documento |

Una vez realizado esto se desplegará la pantalla Localidades:

| ۲L | ocalidades                                         | E E E E E E E E E E E E E E E E E E E                                         |   |
|----|----------------------------------------------------|-------------------------------------------------------------------------------|---|
|    | Cod Postal<br>2550<br>5000<br>5220<br>5889<br>5900 | Nombre<br>Bell Ville<br>Córdoba<br>Jesús María<br>Mina Clavero<br>Villa María |   |
|    |                                                    | Nuevo Modificar Eliminar                                                      | ] |

La misma contiene una grilla con los datos de todos las Localidades del Sistema. Esta pantalla contiene además, cuatro botones:

El botón Nuevo utilizado para agregar un nuevo Localidad.

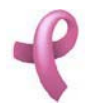

Sistema de Administración RAD

El botón Modificar, utilizado para modificar los datos cargados.

El botón Eliminar, utilizado para eliminar un Localidad cargado.

El botón Cerrar que cierra la pantalla.

### Agregando un Nueva Localidad

Para agregar un nueva Localidad , debe hacer

1. Haga click sobre el botón Nuevo, a continuación se abrirá la pantalla de carga Nueva Localidad:

| 😤 Nueva Localidad | ×                    |
|-------------------|----------------------|
| Código Postal:    |                      |
|                   | 🖌 Aceptar 🔀 Cancelar |

2. Ingrese los siguientes datos de la Localidad.

3. Para confirmar la creación de la Localidad, Haga click en Aceptar.

#### Nota:

Recuerde que en caso de no cargar ningún valor en los campos obligatorios, cuando presione el botón **Aceptar**, aparecerá un mensaje solicitándole la carga de los mismos, para poder salir de ese mensaje, simplemente haga click en el botón **Aceptar**.

#### Modificando una Localidad

Para modificar los datos de un Localidad debe realizar los siguientes pasos: 1. Seleccione en el **Listado de Localidades** el Localidad que desea modificar, haciendo click sobre la fila que lo contiene.

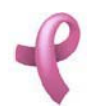

Sistema de Administración RAD

| ₹L | ocalidades | <b>X</b>                 |
|----|------------|--------------------------|
|    | •          |                          |
|    | Cod Postal | Nombre                   |
|    | 2550       | Bell Ville               |
|    | 5000       | Córdoba                  |
|    | 5220       | Jesús María              |
|    | 5889       | Mina Clavero             |
|    | 5900       | Villa María              |
|    | 770        |                          |
|    |            |                          |
|    |            |                          |
|    |            |                          |
|    |            |                          |
|    |            |                          |
|    |            | Nuevo Modificar Eliminar |
|    |            | Cerrar                   |

2. Luego haga click en el botón **Modificar**. Una vez hecho esto, aparecerá la pantalla **Modificar** Localidades

| 😤 Modificar L                | ocalidad           |           | ×          |
|------------------------------|--------------------|-----------|------------|
| Código Postal:<br>Localidad: | 2550<br>Bell Ville |           |            |
|                              |                    | K Aceptar | 🔀 Cancelar |

3. Introduzca las modificaciones que desee. Esta pantalla contiene la información de la Localidad seleccionada. Todos los valores se encuentran habilitados para ser modificados.

4. Para que los datos queden registrados en el sistema, debe hacer click en el botón Aceptar, inmediatamente, aparecerá un mensaje de confirmación, dicho mensaje, tiene tres botones: Si, No y Cancelar.

En caso de no desear registrar la información, debe presionar el botón **Cancelar**, el cual lo llevará a la pantalla inicial (**Listado de Localidades** ).

## Eliminando una Localidad

Para dar de baja un Localidad debe realizar los siguientes pasos:

1. Seleccione en el Listado de Localidades la Localidad que desea eliminar, haciendo click sobre la fila que lo contiene.

2. Luego haga click en el botón Eliminar. Una vez hecho esto, aparecerá la pantalla Eliminar Localidades.

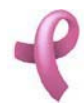

Sistema de Administración RAD

| ኛ Eliminar Lo  | calidad    | ×       |
|----------------|------------|---------|
| Código Postal: | 2550       |         |
| Localidad:     | Bell Ville |         |
|                | 🖌 Aceptar  | ancelar |

Esta pantalla contiene la información del Localidad que está por eliminar.

4. Para dejar registrada la rescisión del Localidad en el sistema, debe hacer click sobre el botón Aceptar. Con lo que aparecerá un mensaje de confirmación, dicho mensaje, tiene tres botones: Si, No y Cancelar. Si no desea registrar la baja, debe presionar el botón Cancelar. En ambos casos se cierra la presente pantalla, y se regresa a la pantalla anterior Listado de Localidades.

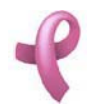

## ¿Cómo Administrar los Barrios?

## **Barrios**

RAD permite mantener los datos de los Barrios. Para acceder a esta utilidad debe hacer click en la opción Barrios del Menú Datos Comunes dentro del Submenú Sistema del Menú Archivo.

| Archive | Administración                         | Recepción | Seguimiento |               |   |                    |
|---------|----------------------------------------|-----------|-------------|---------------|---|--------------------|
| I       | niciar Sesíon                          |           |             | -             |   |                    |
| F       | inalizar Sesión                        |           |             |               |   |                    |
| c       | Copia de Seguridad de la Base de Datos |           |             |               |   |                    |
| R       | estaurar Base de D                     | atos      |             |               |   |                    |
| S       | istema                                 |           | •           | Datos Comunes | × | Barrios            |
| S       | alir                                   |           |             | Seguridad     | • | Localidades        |
|         |                                        |           |             |               |   | Tipos de Documento |

Una vez realizado esto se desplegará la pantalla Barrios:

| 😤 Barrio | os       | ×                        |
|----------|----------|--------------------------|
|          | o Barrio | Nombre                   |
|          | 0029     | 3 de Junio               |
|          | 0028     | Jardin                   |
|          | 0027     | Amarillo                 |
|          | 0017     | El Canal                 |
|          | 0016     | La Florida               |
|          | 0015     | rtyert                   |
|          | 0011     | Ducasse                  |
|          | 0010     | Latinoamerica            |
|          | 0008     | 13 de Junio              |
|          | 0007     | Alto Alberdi             |
|          | 0000     | ladín 🔟                  |
|          |          | Nuevo Modificar Eliminar |
|          |          | Cerrar                   |

La misma contiene una grilla con los datos de todos los Barrios del Sistema. Esta pantalla contiene

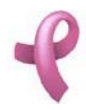

Sistema de Administración RAD

además, cuatro botones:

El botón Nuevo utilizado para agregar un nuevo Barrio.

El botón Modificar, utilizado para modificar los datos cargados.

El botón **Eliminar**, utilizado para eliminar un Barrio cargado.

El botón Cerrar que cierra la pantalla.

#### Agregando un Nuevo Barrio

Para agregar un nuevo Barrio, debe hacer

1. Haga click sobre el botón Nuevo, a continuación se abrirá la pantalla de carga Nuevo Barrio:

| 😤 Nuevo Barrio | ×         |
|----------------|-----------|
| Nº Barrio:     |           |
|                | 🖌 Aceptar |

2. Ingrese los siguientes datos del Barrio.

3. Para confirmar la creación del Barrio, Haga click en Aceptar.

#### Nota:

Recuerde que en caso de no cargar ningún valor en los campos obligatorios, cuando presione el botón **Aceptar**, aparecerá un mensaje solicitándole la carga de los mismos, para poder salir de ese mensaje, simplemente haga click en el botón **Aceptar**.

## Modificando un Barrio

Para modificar los datos de un Barrio debe realizar los siguientes pasos: 1. Seleccione en el **Listado de Barrios** el Barrio que desea modificar, haciendo click sobre la fila que lo contiene.

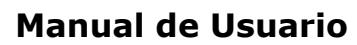

| P | Barrios    |               |                            | ×  |
|---|------------|---------------|----------------------------|----|
|   |            |               |                            |    |
|   | Nro Barrio | Nombre        | ▲                          |    |
|   | 0029       | 3 de Junio    |                            |    |
|   | 0028       | Jardin        |                            | 41 |
|   | 0027       | Amarillo      |                            |    |
|   | 0017       | El Canal      |                            |    |
|   | 0016       | La Florida    |                            |    |
|   | 0015       | rtyert        |                            |    |
|   | 0011       | Ducasse       |                            |    |
|   | 0010       | Latinoamerica |                            |    |
|   | 0008       | 13 de Junio   |                            |    |
|   | 0007       | Alto Alberdi  |                            | 1  |
|   | 0000       | Indía         |                            | 4  |
|   |            |               | Nuevo Modificar 🔀 Eliminar | ]  |
|   |            |               | Cerrar                     |    |

2. Luego haga click en el botón Modificar. Una vez hecho esto, aparecerá la pantalla Modificar Barrios

| 😤 Modific             | ar Barrio   |           | ×          |
|-----------------------|-------------|-----------|------------|
| Nº Barrio:<br>Nombre: | 1<br>Centro |           |            |
|                       |             | 🖌 Aceptar | 🔀 Cancelar |

3. Introduzca las modificaciones que desee. Esta pantalla contiene la información del Barrio seleccionado. Todos los valores se encuentran habilitados para ser modificados.

4. Para que los datos queden registrados en el sistema, debe hacer click en el botón **Aceptar**, inmediatamente, aparecerá un mensaje de confirmación, dicho mensaje, tiene tres botones: **Si**, **No** y **Cancelar**.

En caso de no desear registrar la información, debe presionar el botón **Cancelar**, el cual lo llevará a la pantalla inicial (**Listado de Barrios** ).

#### Eliminando una Barrio

Para dar de baja un Barrio debe realizar los siguientes pasos:

1. Seleccione en el Listado de Barrios el Barrio que desea eliminar, haciendo click sobre la fila que lo contiene.

2. Luego haga click en el botón Eliminar. Una vez hecho esto, aparecerá la pantalla Eliminar Barrios.
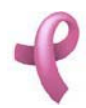

Sistema de Administración RAD

| Elimina               | r Barrio            | ×   |
|-----------------------|---------------------|-----|
| Nº Barrio:<br>Nombre: | 1<br>Centro         | ]   |
|                       | 🖌 Aceptar 🔀 Cancela | , ] |

Esta pantalla contiene la información del Barrio que está por eliminar.

4. Para dejar registrada la rescisión del Barrio en el sistema, debe hacer click sobre el botón **Aceptar**. Con lo que aparecerá un mensaje de confirmación, dicho mensaje, tiene tres botones: **Si**, **No** y **Cancelar**. Si no desea registrar la baja, debe presionar el botón **Cancelar**. En ambos casos se cierra la presente pantalla, y se regresa a la pantalla anterior **Listado de Barrios**.

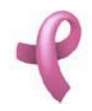

## ¿Cómo Administrar los Tipos de Documento?

#### **Tipos de Documento**

RAD permite mantener los datos de los Tipos de Documento. Para acceder a esta utilidad debe hacer click en la opción Tipos de Documento del Menú Datos Comunes dentro del Submenú Sistema del Menú Archivo.

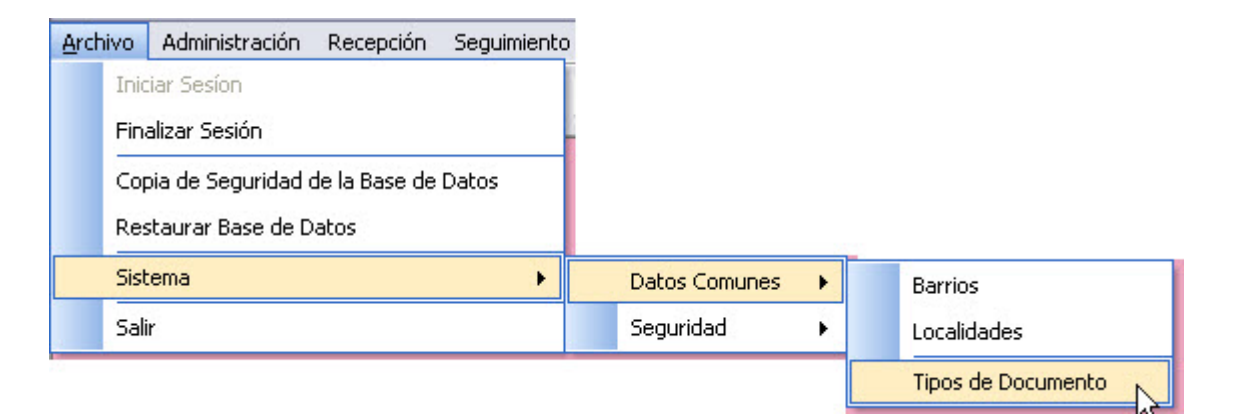

Una vez realizado esto se desplegará la pantalla Tipos de Documento:

| 🜱 Tipos d | le Documen    | to                            | ×    |
|-----------|---------------|-------------------------------|------|
| Nº<br>Nº  | 001           | Nombre                        |      |
|           | 002           |                               |      |
|           | 002           |                               |      |
|           |               |                               |      |
|           |               | Descripción                   |      |
| Document  | o Nacional de | Identidad                     |      |
|           |               | 📄 Nuevo 🚺 Modificar 🙀 Elimina | ar   |
|           |               | Ce                            | rrar |

La misma contiene una grilla con los datos de todos los Tipos de Documento del Sistema. Esta pantalla

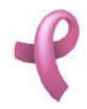

contiene además, cuatro botones:

El botón Nuevo utilizado para agregar un nuevo Tipo de Documento.

El botón Modificar, utilizado para modificar los datos cargados.

El botón Eliminar, utilizado para eliminar un Tipo de Documento cargado.

El botón Cerrar que cierra la pantalla.

#### Agregando un Nuevo Tipo de Documento

Para agregar un nuevo Tipo de Documento, debe hacer

1. Haga click sobre el botón **Nuevo**, a continuación se abrirá la pantalla de carga **Nuevo Tipo de Documento**:

| <u> Ruevo</u> Ti | po de Documento     | × |
|------------------|---------------------|---|
| Nombre:          |                     |   |
|                  | Descripción         |   |
|                  |                     |   |
|                  |                     |   |
|                  | 🖌 Aceptar 🔀 Cancela | ſ |

2. Ingrese los siguientes datos del Tipo de Documento.

3. Para confirmar la creación del Tipo de Documento, Haga click en Aceptar.

Nota:

Recuerde que en caso de no cargar ningún valor en los campos obligatorios, cuando presione el botón **Aceptar**, aparecerá un mensaje solicitándole la carga de los mismos, para poder salir de ese mensaje, simplemente haga click en el botón **Aceptar**.

### Modificando un Tipo de Documento

Para modificar los datos de un Tipo de Documento debe realizar los siguientes pasos: 1. Seleccione en el Listado de Tipos de Documento el Tipo de Documento que desea modificar, haciendo click sobre la fila que lo contiene.

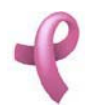

Sistema de Administración RAD

| 🖿 Tipos d | e Documer     | nto                            | ×             |
|-----------|---------------|--------------------------------|---------------|
| Nº<br>▶   | 001           | Nombre                         | 7             |
|           | 002<br>003    |                                |               |
|           |               |                                |               |
|           |               | Descripción                    | $\frac{1}{2}$ |
| Documento | ) Nacional de | Identidad                      | 11            |
|           |               |                                |               |
|           |               | 📄 Nuevo 📝 Modificar 🙀 Eliminar |               |
|           |               | Cerra                          | ar 🗌          |

2. Luego haga click en el botón **Modificar**. Una vez hecho esto, aparecerá la pantalla **Modificar Tipos de Documento** 

| Nombre:   |                       |
|-----------|-----------------------|
|           | Descripción           |
| Documento | Nacional de Identidad |
|           |                       |
|           |                       |

3. Introduzca las modificaciones que desee. Esta pantalla contiene la información del Tipo de Documento seleccionado. Todos los valores se encuentran habilitados para ser modificados.

4. Para que los datos queden registrados en el sistema, debe hacer click en el botón **Aceptar**, inmediatamente, aparecerá un mensaje de confirmación, dicho mensaje, tiene tres botones: **Si**, **No** y **Cancelar**.

En caso de no desear registrar la información, debe presionar el botón **Cancelar**, el cual lo llevará a la pantalla inicial (**Listado de Tipos de Documento** ).

#### Eliminando una Tipo de Documento

Para dar de baja un Tipo de Documento debe realizar los siguientes pasos:

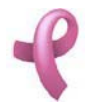

Sistema de Administración RAD

1. Seleccione en el **Listado de Tipos de Documento** el Tipo de Documento que desea eliminar, haciendo click sobre la fila que lo contiene.

2. Luego haga click en el botón Eliminar. Una vez hecho esto, aparecerá la pantalla Eliminar Tipos de Documento.

| 🖁 Eliminar | Tipo de Documento                    | ×       |
|------------|--------------------------------------|---------|
| Nombre:    | DNI                                  |         |
| Documento  | Descripción<br>Nacional de Identidad | $\neg$  |
|            |                                      |         |
| -          | 🖌 Aceptar                            | ancelar |

Esta pantalla contiene la información del Tipo de Documento que está por eliminar.

4. Para dejar registrada la eliminación del Tipo de Documento en el sistema, debe hacer click sobre el botón **Aceptar**. Con lo que aparecerá un mensaje de confirmación, dicho mensaje, tiene tres botones: **Si**, **No** y **Cancelar**. Si no desea registrar la baja, debe presionar el botón **Cancelar**. En ambos casos se cierra la presente pantalla, y se regresa a la pantalla anterior **Listado de Tipos de Documento**.

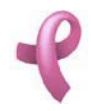

### ¿Cómo Realizar una Copia de Seguridad de la base de datos?

### Copia de Seguridad

**RAD** permite realizar copias de seguridad de la Base de Datos del sistema, luego estas copias podran utilizarse para recuperar la información en caso de ser necesario.

Las copias de seguridad pueden ser de dos tipos:

Completa. Ejecuta una copia de seguridad completa de la base de datos.

**Diferencial**. Ejecuta una copia de seguridad diferencial de la base de datos. La copia de seguridad diferencial registra sólo los cambios de la información de la base de datos realizados después de la última copia de seguridad completa de la base de datos.

El Destino de la Copia de seguridad es el lugar donde se almacenará permanentemente la Copia hasta el momento de ser recuperada. Los destinos pueden ser:

Archivo. La copia será guardada en un archivo.

Dispositivo logico. La copia se almacenará en un dispositivo virtual dentro del motor de base de datos

Estas opciones permiten personalizar los procesos de copia de seguridad y restauración de acuerdo con la importancia de los datos de la base de datos

Para acceder a esta utilidad debe hacer click en la opción **Copia de Seguridad de la Base de Datos** del Menú **Archivo**.

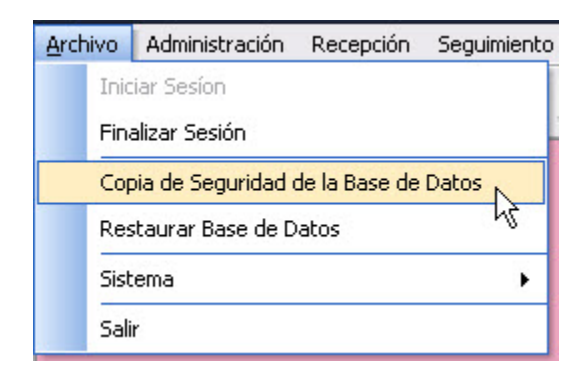

Una vez realizado esto se desplegará la pantalla Copia de Seguridad de la Base de Datos:

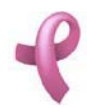

Sistema de Administración RAD

| 📽 Copia de Seguridad de la Base de Datos 📃 🗖 🔀                                                            |
|----------------------------------------------------------------------------------------------------|
| Tipo de Copia                                                                                             |
| ⊙ Diferencial O Completa                                                                                  |
| Destino de la Copia Archivo d:\jfrossasco\Mis documentos\Sistemas\Habilitacion\RAD\D D Dispositivo Lógico |
| 🖌 Aceptar 🔀 Cancelar                                                                                      |

La misma contiene una grilla con los datos de todos los Copia de Seguridad de la Base de Datos del Sistema. Esta pantalla contiene además, dos botones:

El botón Aceptar utilizado confirmar la creacion de la Copia.

El botón Cancelar cerrar la pantalla sin realizar la Copia.

#### Creando una Copia de Seguridad

Para agregar un Copia de Seguridad, debe hacer

1. Haga click sobre el botón Nuevo, a continuación se abrirá la pantalla de carga Nuevo Barrio:

| 😪 Copia de Seguridad de la Base de Datos 🛛 🗖 🗖                                         | ×  |
|----------------------------------------------------------------------------------------|----|
| Tipo de Copia                                                                          |    |
| ⊙ Diferencial O Completa                                                               |    |
| Destino de la Copia O Archivo d:\jfrossasco\Mis documentos\Sistemas\Habilitacion\RAD\D |    |
| O Dispositivo Lógico                                                                   |    |
| Aceptar 🔀 Cancel                                                                       | ar |

2. Seleccione el tipo de copia de seguridad, diferencial o completa, haciendo click en uno de los circulos de opcion.

3. Seleccione el destino de la copia de seguridad, Archivo o Dispositivo Lógico, haciendo click en uno de los circulos de opción.

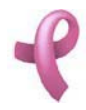

Sistema de Administración RAD

4. Si el destino es archivo, seleccione la ruta destino haciendo click en el boton . Se podrá visualizar la siguiente pantalla:

| Guardar como                          |            |                               |           |                |   | ? ×      |
|---------------------------------------|------------|-------------------------------|-----------|----------------|---|----------|
| Guardar en:                           | Copias 🖸   | de Seguridad                  | •         | + 🗈 💣          | • |          |
| Documentos<br>recientes<br>Escritorio | ) Copia 01 | 112008.dat<br>122008.dat      |           |                |   |          |
| Mis documentos                        |            |                               |           |                |   |          |
| Mi PC                                 |            |                               |           |                |   |          |
| <b></b>                               | Nombre:    | Copia 01012009.dat            |           |                | • | Guardar  |
| Mis sitios de red                     | Tipo:      | Archivos de Copia de Segurida | ad de SQL | Server (*.dat) | • | Cancelar |
|                                       |            |                               |           |                |   | //       |

5. Seleccione el directorio donde guarda las copias de seguridad. Este directorio puede estar dentro del sistema de archivos local o puede pertencer a un sitio de red o dispositivo de almacenamiento extraible.

6. Ingrese un nombre para la Copia en la caja de texto Nombre.

7. Haga click en Guardar.

8. Para confirmar la creacion de la Copia, haga click en Aceptar.

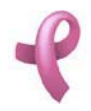

### ¿Cómo Restaurar una Copia de Seguridad de la base de datos?

### Restaurar Copia de Seguridad

**RAD** permite restaurar una copia de seguridad disponible en un Archivo o en un Dispositivo Logico.

Para acceder a esta utilidad debe hacer click en la opción Restaurar Base de Datos del Menú Archivo.

| <u>A</u> rchivo |                                        | Administración   | Recepción | Seguimiento |  |  |  |  |
|-----------------|----------------------------------------|------------------|-----------|-------------|--|--|--|--|
|                 | Iniciar Sesíon                         |                  |           |             |  |  |  |  |
|                 | Finalizar Sesión                       |                  |           |             |  |  |  |  |
|                 | Copia de Seguridad de la Base de Datos |                  |           |             |  |  |  |  |
|                 | Res                                    | taurar Base de D | atos N    |             |  |  |  |  |
|                 | Sist                                   | ema              | N         | •           |  |  |  |  |
|                 | Sali                                   | r                |           |             |  |  |  |  |

Una vez realizado esto se desplegará la pantalla Restaurar Base de Datos:

| Restaura     | a <b>r Base de Datos</b><br>Desde<br>Archivo d:\jfrossasco\Mis<br>Dispositivo Lógico | s documentos\Sistemas\ | Habilita | acion\RAD\D | - <b>- ×</b> |
|--------------|--------------------------------------------------------------------------------------|------------------------|----------|-------------|--------------|
| Seleccione u | na de las copias disponibles                                                         |                        |          |             |              |
| Nro.         | Fecha de inicio                                                                      | Fecha de Fin           | Τίρο     | Tamaño      | Ser          |
| ▶ 1          | 25/08/2008 07:51:38 p                                                                | 25/08/2008 07:51:39 p  | D        | 3688960     | FAAL         |
| 1            | 26/08/2008 09:03:27 p                                                                | 26/08/2008 09:03:27 p  | D        | 3620352     | PC-N         |
| 3            | 06/09/2008 05:58:55 p                                                                | 06/09/2008 05:58:55 p  | D        | 3701760     | FAAL         |
| 1            | 06/09/2008 08:58:54 p                                                                | 06/09/2008 08:58:54 p  | D        | 3703296     | FAAL         |
| 1            | 06/09/2008 09:19:19 p                                                                | 06/09/2008 09:19:19 p  | D        | 3703296     | FAAL         |
| 4            |                                                                                      |                        | ~        | Aceptar 🔀   | Cancelar     |

La misma contiene una grilla con los datos de todas las Copia de Seguridad de la Base de Datos

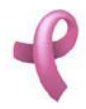

disponibles. Esta pantalla contiene además, dos botones:

El botón Aceptar utilizado confirmar la creacion de la Copia.

El botón Cancelar cerrar la pantalla sin realizar la Copia.

### Restaurar una Copia de Seguridad

Para agregar un Copia de Seguridad , debe hacer

1. Haga click sobre el botón Nuevo, a continuación se abrirá la pantalla de carga Nuevo Barrio:

| ኛ Restaur  | ar Base (   | de Datos          |            |            |      |         |         |      |
|------------|-------------|-------------------|------------|------------|------|---------|---------|------|
| <br>□      | Desde —     |                   |            |            |      |         |         |      |
| 0          |             |                   |            |            |      |         |         |      |
| 0          | Dispositivo | ) Lógico          |            |            |      |         |         |      |
| Colossions |             | anias dispenibles |            |            |      |         |         |      |
|            |             | opias disponibles | -          |            |      |         |         |      |
| Nro.       | Fech        | na de inicio      | Fecha de l | -in        | Tipo | Tamaño  |         | Ser  |
| ▶ 1        | 25/08       | 3/2008 07:51:38 p | 25/08/2008 | 07:51:39 p | D    | 3688960 |         | FAAL |
| 1          | 26/08       | 3/2008 09:03:27 p | 26/08/2008 | 09:03:27 p | D    | 3620352 |         | PC-M |
| 3          | 06/09       | 9/2008 05:58:55 p | 06/09/2008 | 05:58:55 p | D    | 3701760 |         | FAAL |
| 1          | 06/09       | 9/2008 08:58:54 p | 06/09/2008 | 08:58:54 p | D    | 3703296 |         | FAAL |
| 1          | 06/09       | 3/2008 09:19:19 p | 06/09/2008 | 09:19:19 p | D    | 3703296 |         | FAAL |
| 4          |             |                   |            |            | ~    | Aceptar | 🔀 Cance | elar |

2. Seleccione el tipo de copia de seguridad, diferencial o completa, haciendo click en uno de los circulos de opcion.

3. Seleccione el destino de la copia de seguridad, Archivo o Dispositivo Lógico, haciendo click en uno de los circulos de opción.

4. Si el destino es archivo, seleccione la ruta destino haciendo click en el boton . Se podrá visualizar la siguiente pantalla:

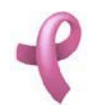

Sistema de Administración RAD

| Guardar como                                            |                            |                        |                   |         |                |       | ? ×      |
|---------------------------------------------------------|----------------------------|------------------------|-------------------|---------|----------------|-------|----------|
| Guardar en:                                             | Copias c                   | le Seguridad           |                   | -       | + 🗈 🗎          | * 📰 • |          |
| Documentos<br>recientes<br>Escritorio<br>Mis documentos | ♥ Copia 011<br>♥ Copia 011 | 12008.dat<br>22008.dat |                   |         |                |       |          |
| Mi PC                                                   |                            |                        |                   |         |                |       |          |
|                                                         | Nombre:                    | Copia 01012009.0       | dat               |         |                | •     | Guardar  |
| Mis sitios de red                                       | Tipo:                      | Archivos de Copia      | a de Seguridad de | e SQL S | ierver (*.dat) | -     | Cancelar |
|                                                         |                            |                        |                   |         |                |       | //       |

5. Seleccione el directorio donde guarda las copias de seguridad. Este directorio puede estar dentro del sistema de archivos local o puede pertencer a un sitio de red o dispositivo de almacenamiento extraible.

- 6. Ingrese un nombre para la Copia en la caja de texto Nombre.
- 7. Haga click en Guardar.
- 8. Para confirmar la creacion de la Copia, haga click en Aceptar.